## | INSTALLATION & OPERATION MANUAL

# MUF 1200/MUF(B)1200 (0.5%) Clamp on Ultrasonic Flow/BTU Meter

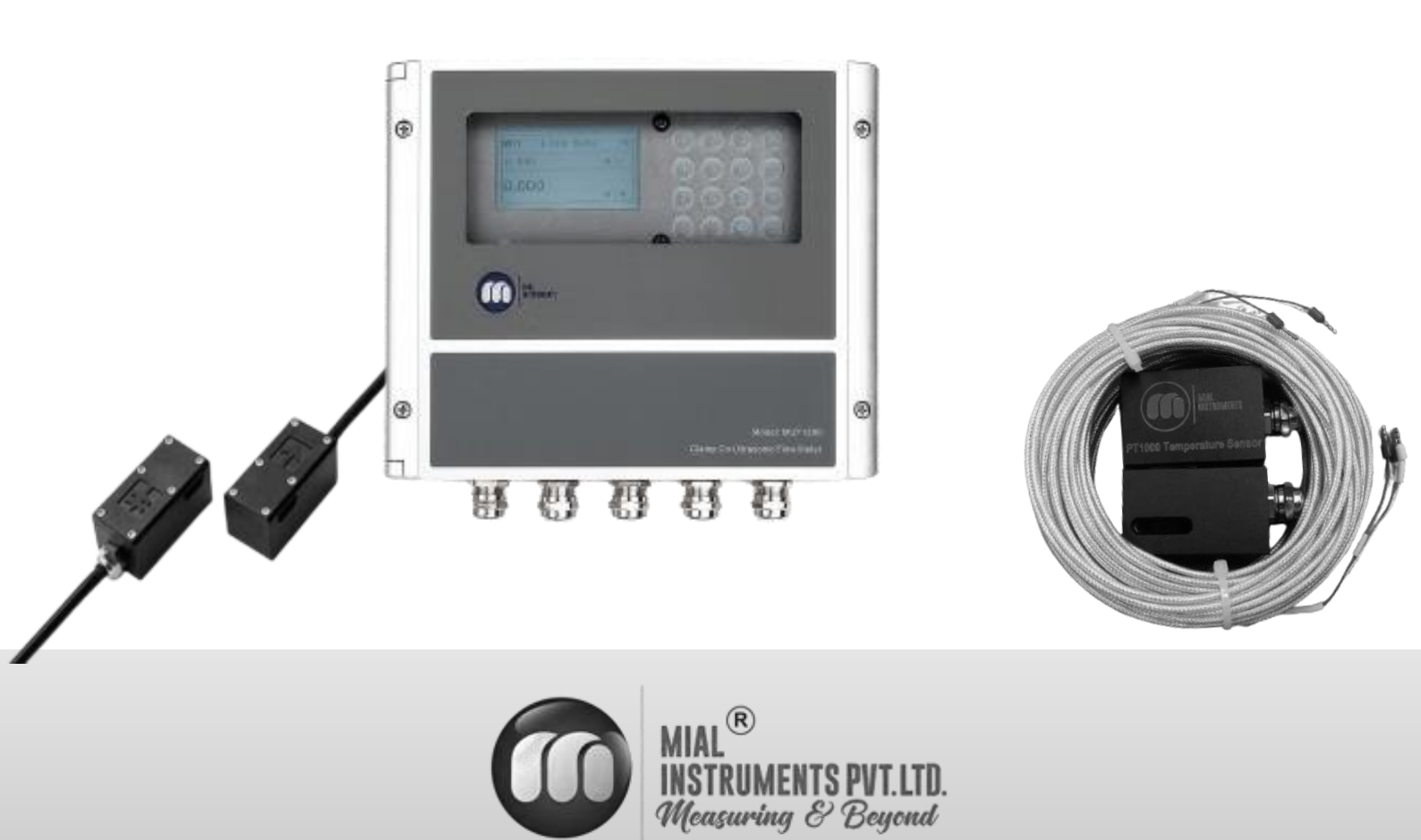

www.mialinstruments.com

# MEF 1200(0.5%) Clamp on Ultrasonic Flow & BTU Meter

## Preface

- Thank you for purchasing our product.
- This manual is about the various functions of the product, wiring methods, setting methods, operating methods, troubleshooting methods, etc.
- Please read this manual carefully before operation, use this product correctly to avoid unnecessary losses due to incorrect operation.
- After you finish reading, please keep it in a place where it can be easily accessed at any time for reference during operation.

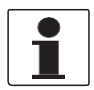

#### NOTE!

Modification of this manual's contents will not be notified as a result of some factors, such as function upgrading. We try our best to guarantee that the manual content is accurate, if you find something wrong or incorrect, please contact us. The content of this manual is strictly prohibited from reprinting or copying.

## About this manual

- Please submit this manual to the operator for reading.
- Please read the operation manual carefully before installing the instrument. On the precondition of full understanding.
- This manual only describes the functions of the product. The MIAL Instruments pvt.ltd. does not guarantee that the product will be suitable for a particular application.

## Warnings and symbols used

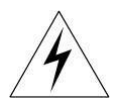

#### HAZARD!

If not taken with appropriate precautions, will result in serious personal injury, product damage or major property damage.

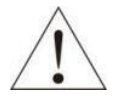

#### WARNING!

Pay special attention to the important information linked to product or particular part in the operation Manual

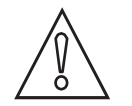

#### CAUTION!

Disregarding these instructions can result in damage to the device or to parts of the operator's plant.

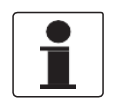

#### INFORMATION! These instructions contain important information for the handling of the device.

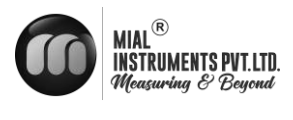

## Table of Contents

| Pref | FACE                                           |    |
|------|------------------------------------------------|----|
| Авот | UT THIS MANUAL                                 |    |
| 1.   | INTRODUCTION                                   |    |
|      | 1.1 PURPOSE OF THE MANUAL                      |    |
|      | 1.2 OPERATING PRINCIPLE                        |    |
|      | 1.3 TECHNICAL SPECIFICATIONS                   |    |
| 2.   | Device description                             |    |
|      | 2.1 Scope of delivery                          | 7  |
|      | 2.2 NAMEPLATES                                 | 8  |
| 3.   | INSTALLATION                                   |    |
|      | 3.1 Site selection                             |    |
|      | 3.1.1 Basic recommendations                    |    |
|      | 3.1.2 Flow Direction                           |    |
|      | 3.1.3 INSTALLATION OF REMOTE MOUNT TRANSMITTER |    |
|      | 3.1.4 Straight length requirement              |    |
|      | 3.2 Mechanical Installation                    |    |
|      | 3.2.1 Standard Transmitter Dimensions          |    |
|      | 3.2.2 TRANSDUCER INSTALLATION                  |    |
|      | 3.2.3 TRANSDUCER SPACING                       | 13 |
|      | 3.2.4 TRANSDUCER MOUNTING METHODS              |    |
|      | 3.2.5 V METHOD                                 |    |
|      | 3.2.6 Z METHOD                                 |    |
|      | 3.3 WARNINGS                                   |    |
| 4    | ELECTRICAL CONNECTIONS                         |    |
|      | 4.1 SAFETY INSTRUCTIONS                        |    |
|      | 4.2 Wire Connecting                            |    |
|      | 4.2.1 Power supply option                      |    |
|      | 4.2.2 Transmitter Wiring                       |    |
|      | 4.3 Powering on                                |    |
|      | 4.4. Keypad Functions                          |    |
|      | 4.5 Keypad Operation                           | 22 |
| 5    | OPERATION                                      | 21 |
|      | 5.1. BASIC SETTINGS                            | 23 |
|      | 5.2 System Normal Identification               | 24 |
|      | 5.3 Low Flow Cutoff Value                      |    |

 5.4 ZERO SETTINGS
 25

 5.5 SCALE FACTOR
 25

 5.6 SYSTEM LOCK
 25

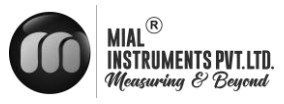

|      | 5.7 4 ~ 20MA CURRENT LOOP OUTPUT                                   | 23 |
|------|--------------------------------------------------------------------|----|
|      | 5.8 Frequency Output                                               |    |
|      | 5.9 TOTALIZER PULSE OUTPUT                                         |    |
|      | 5.10 Alarm Programming                                             | 27 |
|      | 5.11 4-20MA ANALOG OUTPUT CALIBRATION                              | 27 |
|      | 5.12 SD CARD OPERATION                                             | 26 |
|      | 5.12.1 SPECIFICATIONS                                              | 26 |
|      | 5.12.2 INSTALL OR REMOVE THE SD CARD WHILE THE METER IS POWERED ON |    |
|      | 5.13 ESN                                                           |    |
| 6    | WINDOWS DISPLAY EXPLANATION.                                       | 27 |
|      | 6.1 WINDOWS DISPLAY CODES                                          |    |
|      | 6.2 DISPLAY EXPLANATIONS                                           |    |
| 7    | ERROR DIAGNOSES                                                    | 50 |
|      | 7.1 FREQUENTLY ASKED QUESTIONS AND ANSWERS                         | 52 |
|      |                                                                    | =0 |
| APPE | INDIX 1 – COMMUNICATIONS PROTOCOL                                  |    |
| Anne | ndix 2- FLOW APPLICATION DATA                                      | 60 |
| hhc  |                                                                    |    |

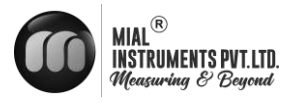

## **1. INTRODUCTION**

#### **1.1 PURPOSE OF THE MANUAL**

#### Overview:

Welcome to the user manual for the Mial MUF 1200 - Clamp on Ultrasonic Flow meter(0.5%). This comprehensive guide is designed to assist operators, maintenance personnel, and system integrators in understanding, installing, operating, and maintaining the Mial MUF 1200 - Clamp on Ultrasonic Flow meter(0.5%) effectively.

#### Objectives:

Clarification of Functionality: This manual aims to provide a clear understanding of the principles and functionality of the Mial MUF 1200 - Clamp on Ultrasonic Flow meter(0.5%). Users will gain insights into its design, components, and how it precisely measures fluid flow.

#### Guidance for Installation:

Step-by-step instructions and considerations for proper installation are provided to ensure optimal performance. Safety precautions are emphasized to create a secure working environment.

#### Training and Familiarization:

Users will be guided through the features, controls, and indicators of the flow meter, facilitating efficient operation. This section aims to serve as a valuable training resource for users at various experience levels.

#### Maintenance and Troubleshooting Assistance:

Learn about routine maintenance procedures and effective troubleshooting techniques. This manual empowers users to address common issues and perform regular maintenance to enhance the longevity of the Mial MUF 1200 - Clamp on Ultrasonic Flow meter(0.5%).

#### Intended Audience:

This manual is intended for operators, maintenance personnel, and system integrators involved in the installation, operation, and maintenance of the Mial MUF 1200 - Clamp on Ultrasonic Flow meter(0.5%). . It is suitable for both novice users seeking basic guidance and experienced professionals looking for specific details.

#### Important Notes:

Please read through the manual carefully, adhering to safety guidelines and following instructions precisely. If any uncertainties arise during the installation, operation, or maintenance processes, seek assistance from qualified personnel or our customer service / support team.

#### Reference to Other Documentation:

Refer to the accompanying technical specifications document for in-depth details about the Mial MUF 1200 - Clamp on Ultrasonic Flow meter(0.5%). Additional resources can be found on our website.

4

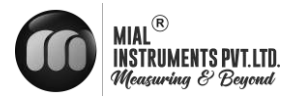

## Intended use

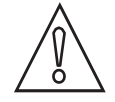

#### CAUTION!

Responsibility for the use of the measuring devices with regard to suitability, intended use and corrosion resistance of the used materials against the measured fluid lies solely with the operator.

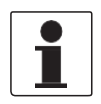

#### INFORMATION!

The manufacturer is not liable for any damage resulting from improper use or use for other than the intended purpose

## Certification

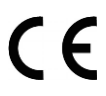

The manufacturer certifies successful testing of the product by applying the CE marking

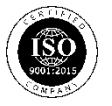

The manufacturer certifies successful testing of the product by applying the ISO marking

## **1.2 OPERATING PRINCIPLE**

Mial MUF 1200 Clamp on Ultrasonic Flow meter (0.5%) works on the transit time Principle. The transit-time method relies on the difference in the time it takes for ultrasonic pulses to travel with and against the flow of a fluid inside a pipe.

Two transducers (labeled Transducer A with up arrow and Transducer B with tail arrow) are mounted on the outside of the pipe, either on the same side (V-method) or opposite sides (Z-method). They alternate between sending and receiving ultrasonic pulses through the fluid.

Pulses with and against the flow:

With Flow: When a pulse is transmitted by Transducer A and received by Transducer B, the flow of the fluid helps the pulse travel faster.

Against Flow: When a pulse is transmitted by Transducer B and received by Transducer A, the flow of the fluid slows down the pulse.

The difference in the transit times of the two pulses (one with the flow and one against it) is proportional to the flow velocity of the fluid. This time difference is used to calculate the velocity of the fluid.

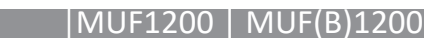

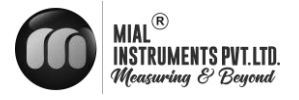

### **1.3 TECHNICAL SPECIFICATIONS\* Operation and performance**

## Flow measurement

Ultrasonic differential transit-time Technology

Fluid types Water

Fluid properties

Clean liquids in full (pressurized) pipes

**Pipe sizes** 25 MM - 2000 MM

**Pipe materials** metallic and non-metallic materials.

Flow Range

±0.09ft/s ~± 40ft/s (±0.03m/s ~ ±12m/s)

**Flow accuracy** ±0.5% of the measured Value Achievable with process calibration

**Repeatability** ±0.15% of the measured value

Linearity

±0.5%

#### **Measurement parameters**

Flow Meter- Instantaneous flow, totalized flow Btu meter - Instantaneous energy, totalized energy, Instantaneous flow, totalized flow, supply temperature and return temperature.

**Certification** Calibration certification, CE, ISO

#### **Electronics**

Enclosures Aluminium Wall mounted enclosure

Enclosure IP rating

Memory

EEPROM

**Power supply** 

24 VDC/2A

Use 2-amp SMPS when employing AC power

**Ambient temperature** 32°F to 140°F ( 0°C to 60°C)

#### Humidity

Up to 99% RH,non-condensing

#### Standard output

Analog output : 4 to 20 mA ,750 Ω maximum load Pulse output- 0-9999Hz, OCT, (min. and max. frequency is adjustable) Alarm Relay output Network Connection

RS 485 Modbus RTU

Data logging

16 GB removable memory card

Cable

30ft (9m)

#### **Flow Transducer**

#### **Operating Temperature range (Fluid)**

Standard: 5°F to 176°F (-15°C to 80°C) Optional: 5°F to 266°F (-15°C to 130°C)

Process connections

Clamp on/Strap on

Materials

Aluminium alloy

IP rating

#### Meter installation orientation

Horizontal or Vertical In a vertical installation, it is essential that the pipe be fully filled, with the flow direction oriented from bottom to top.

#### Energy measurement

Temperature sensor PT1000 Standard: -4°F to 176°F (-20°C to 80°C) Optional: -40°F to 356°F (-40°C to 180°C) Mountings Clamp on/Strap on

\*Specifications are subject to change without prior notice.

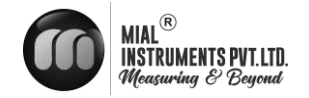

## 2. **DEVICE DESCRIPTION**

#### 2.1 SCOPE OF DELIVERY

**INFORMATION!** 

## $\hat{i}$

Do a check of the packing list to make sure that you have all the elements given in the order

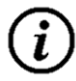

#### INFORMATION!

Inspect the packaging carefully for damages or signs of rough handling. Report damage to the carrier and to the local office of the manufacturer.

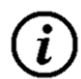

i

#### **INFORMATION!**

The field device will arrive in one standard cartons. The standard carton contains one small corrugated box containing Transmitter Unit. Also, the standard carton box contains Flow Transducers ,Product documentation, Test Certificates, etc

#### INFORMATION

The MUF 1200 transmitters and transducers are components of a uniquely calibrated system and must be installed together as per the serial number. Mixing components from other systems will result in significant calibration errors. The transmitter serial number can be found on the sticker on the side of the electronics enclosure, and the sensor serial number is located on the sticker on the sensor body.

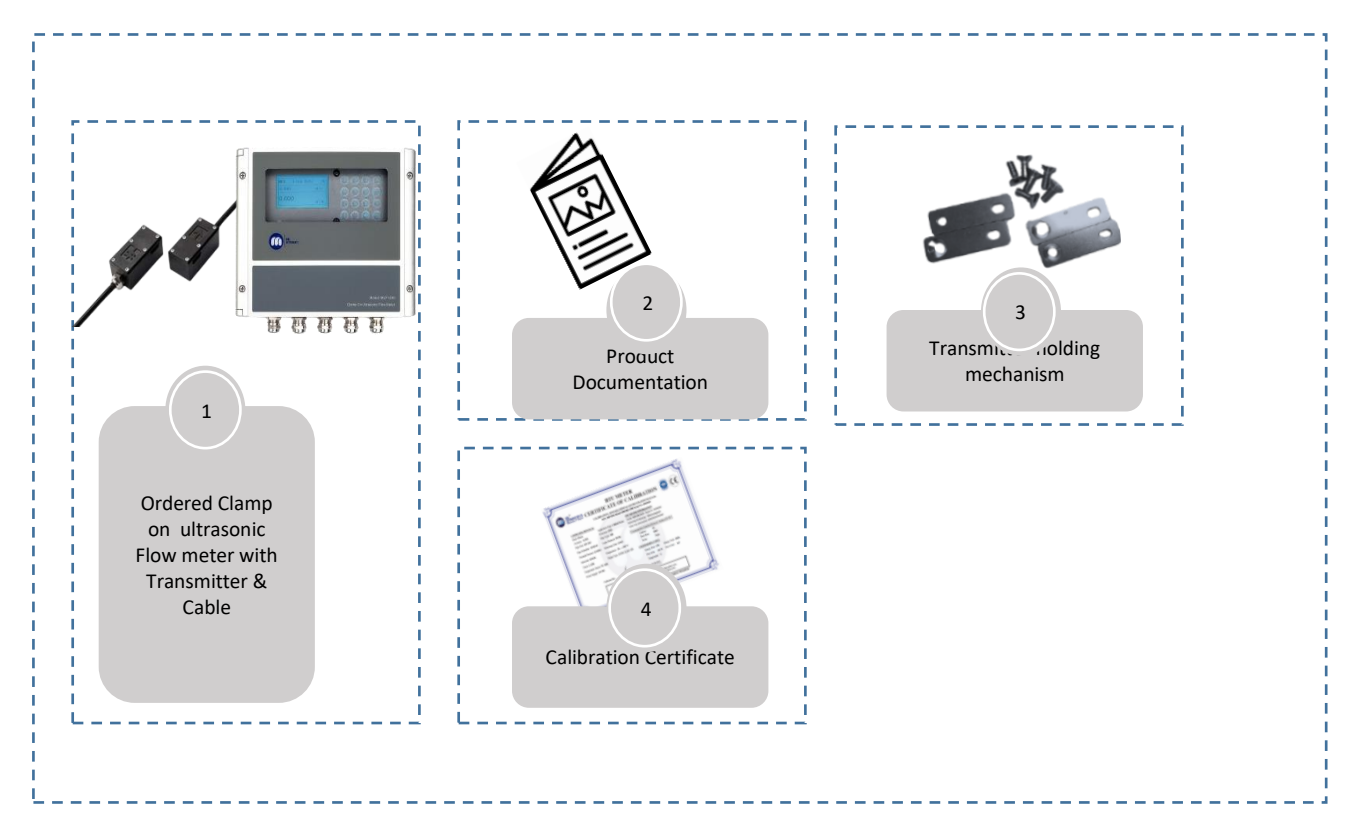

#### FLOW METER KIT

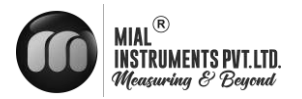

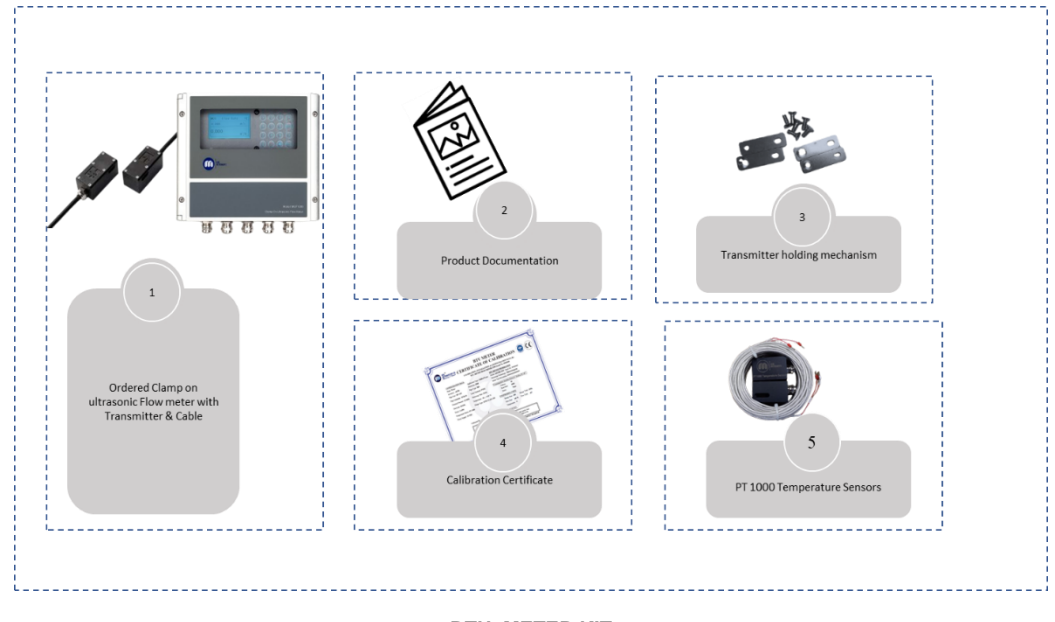

**BTU METER KIT** 

#### **2.2 NAMEPLATES**

l

INFORMATION! Look at the device nameplate to ensure that the device is delivered according to your order. Check for the correct supply voltage printed on the nameplate

NAMEPLATE FOR THE TRANSMITTER (FLOW METER)

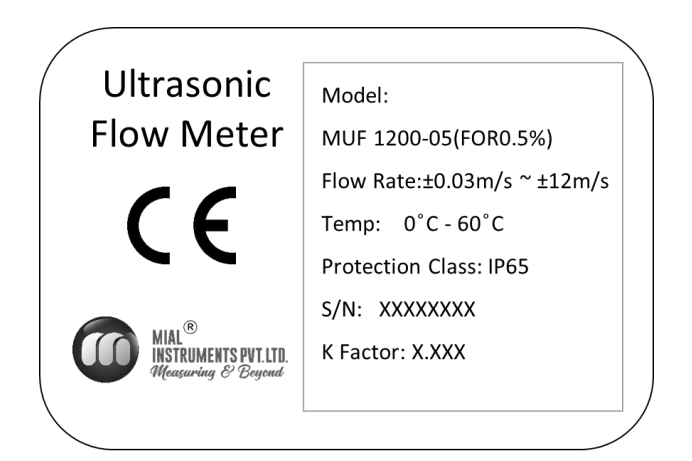

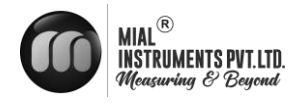

#### NAMEPLATE FOR THE TRANSMITTER (BTU METER)

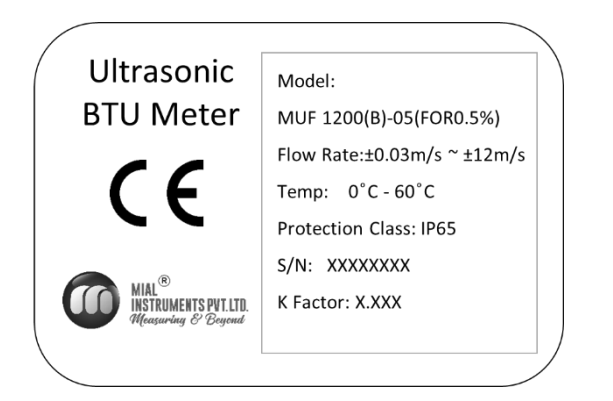

NAMEPLATE FOR THE TRANSDUCER

Model Number : C1 Serial Number : FXXXXXX Protection Class : IP 68 Temperature :- -20 °C ~80°C

9

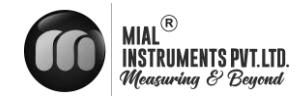

## **3. INSTALLATION**

#### **3.1 SITE SELECTION**

When selecting a site for a flow meter installation, prioritize accessibility for installation and maintenance. Consider environmental factors like temperature and humidity as per guidelines. Ensure the flow profile is stable and the pipe is in good condition. Safety and ease of access for personnel should also be taken into account to optimize meter performance and longevity.

#### 3.1.1 BASIC RECOMMENDATIONS

In general guidelines, it's recommended to find a location where the pipe has the longest straight segment with a clear run. This ensures smooth laminar flow of the fluid through the meter, which is crucial for accurate measurement. A longer clear run of pipe minimizes disturbances and turbulence that could affect the meter's performance. This approach helps optimize the meter's accuracy and reliability by providing a stable flow profile for measurement.

#### **3.1.2 FLOW DIRECTION**

The Mial MUF1200 Flow meter should be installed ensuring the arrow indicated on the meter points in the direction of flow. When correctly installed, as illustrated, the arrowhead should align with the flow direction. The transmitter display will indicate positive values corresponding to the flow direction indicated by the arrow. If the fluid flows in the opposite direction to the arrow, the display will show negative readings reflecting the reverse flow direction.

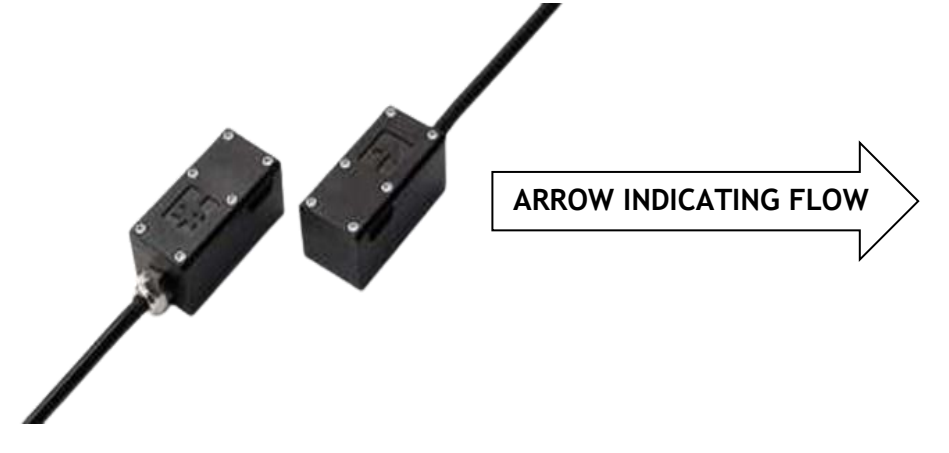

#### 3.1.3 INSTALLATION OF REMOTE MOUNT TRANSMITTER

There is a "Position Drawing" in the packing.

Please use it as a template in the place that you are going to install the flow meter. Choose the corresponding to the four mounting holes to drill at the screw position shown on the drawing with the 10 mm drill.

Take out the enclosed screws and make the 4 attaching lugs installed in the position you drill the holes. Insert the plastic bushings into the installing holes. Then put the flow meter into the position and screw it in.

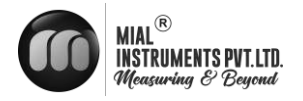

#### **3.1.4STRAIGHT LENGTH REQUIREMENT**

- The installation of this ultrasonic flow meter is the simplest one of all kinds of flow meters. Only one suitable measuring site needed, plug the transducers on the pipe and then start the measurement.
- When selecting a measurement site, it is important to select an area where the fluid flow profile is fully developed to guarantee a highly accurate measurement. Use the following guidelines to select a proper installation site:
- Choose a section of pipe that is always full of liquid, such as a vertical pipe with flow in the upward direction or a full horizontal pipe.
- Ensure enough straight pipe length at least equal to the figure shown below for the upstream and downstream transducers installation. Try to avoid Ensure enough straight pipe length at least equal to the figure shown below for the upstream and downstream transducers installation.
- On the horizontal pipe, the transducer should be mounted on the 9 and 3 of the pipe, avoiding the position of 6 and 12, in case of the signal attenuation caused by pipe at the bottom sediment or bubble, cavitation on the pipe.
- Ensure that the measuring site temperature is under the transducer temperature limits.
- Consider the inside condition of the pipe carefully. If possible, select a section of pipe where the inside is free of excessive corrosion or scaling.
- Choose a section of sound conducting pipe.

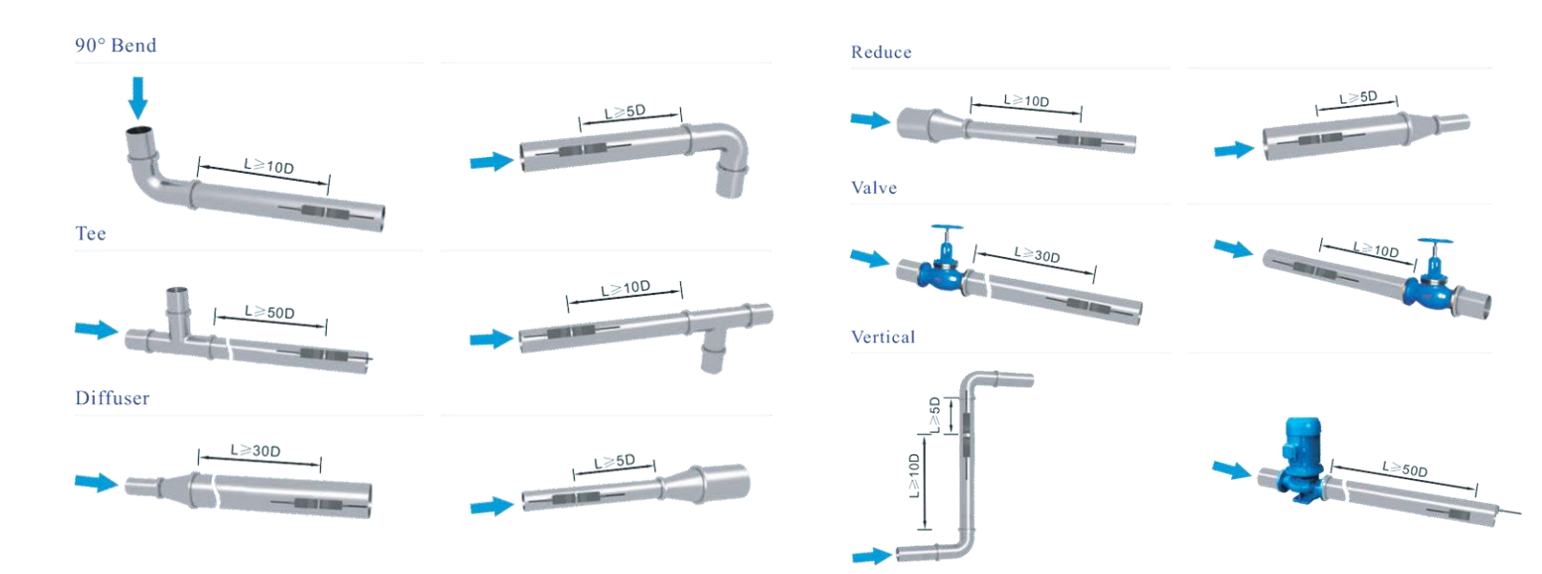

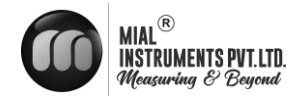

## 3.2 MECHANICAL INSTALLATION

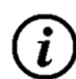

#### IMPORTANT NOTE!

MUF 1200 transmitters and transducer are two parts of one uniquely calibrated system and must be installed together as per the serial Number . Mixing components from other systems will result in significant calibration errors.

#### 3.2.1 STANDARD TRANSMITTER DIMENSIONS

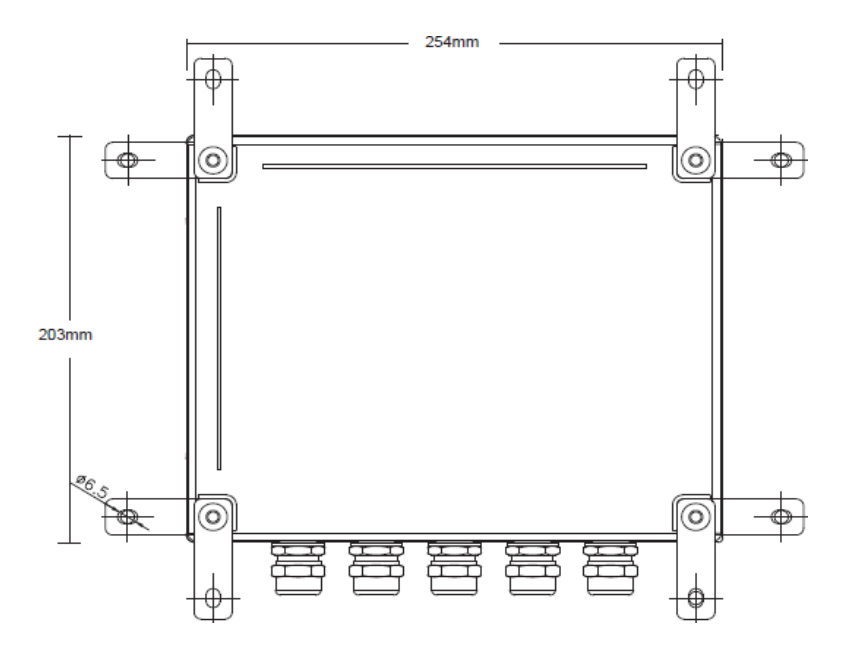

#### **3.2.2 TRANSDUCER INSTALLATION**

Please make sure the pipe surface where the transducers are to be mounted are all clean. Including the rust, scale or loose paint to have a smooth surface. Choose the section and don't forget apply the coupling compound. Apply the coupling compound down the center of the face of each transducer as well as on the pipe surface, ensure there are no air bubbles between the transducers and the pipe wall, and then attach the transducers to the pipe with the straps provided and tighten them securely.

Note: The two transducers should be mounted at the pipe's centerline on horizontal pipes. Make sure that the transducer mounting direction is parallel with the flow.

During the installation, there should be no air bubbles or particles between the transducer and the pipe wall. On horizontal pipes, the transducers should be mounted in the 3 o'clock and 9 o'clock positions of the pipe section in order to avoid any air bubbles inside the top portion of the pipe. (Refer to Transducer Mounting). If the transducers cannot be mounted horizontally symmetrically due to limitation of the local installation conditions, it may be necessary to mount the transducers at a location where there is a guaranteed full pipe condition (the pipe is always full of liquid).

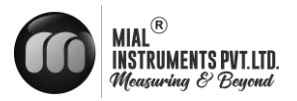

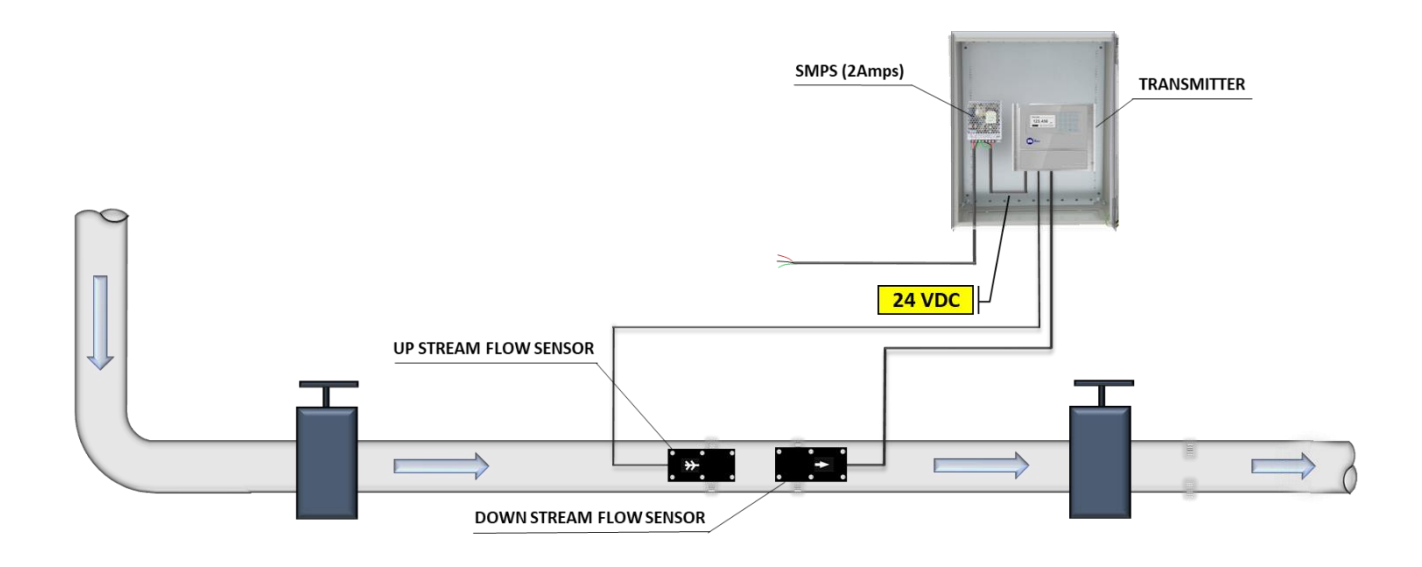

### **3.2.3 TRANSDUCER SPACING**

The spacing between the ENDS of the two transducers is considered as the standard transducer spacing (Refer to MENU14). After entering the required parameters, Check the data displayed in Window M14 and adjusted the transducers spacing according to the data displayed in Windows M14.

#### **3.2.4 TRANSDUCER MOUNTING METHODS**

There are two mounting method, you could use depend on the measuring environment. V method and Z method (Reflect method and Direct method).

V method is easy to installation and fit for mostly ultrasonic environment but Z method has stronger signal and works better in the complicated measuring environment.

#### **3.2.5 V Method**

The V method is considered as the standard method. It is convenient to use, but still requires proper installation of the transducers, contact on the pipe at the pipe's centerline and equal spacing on either side of the centerline.

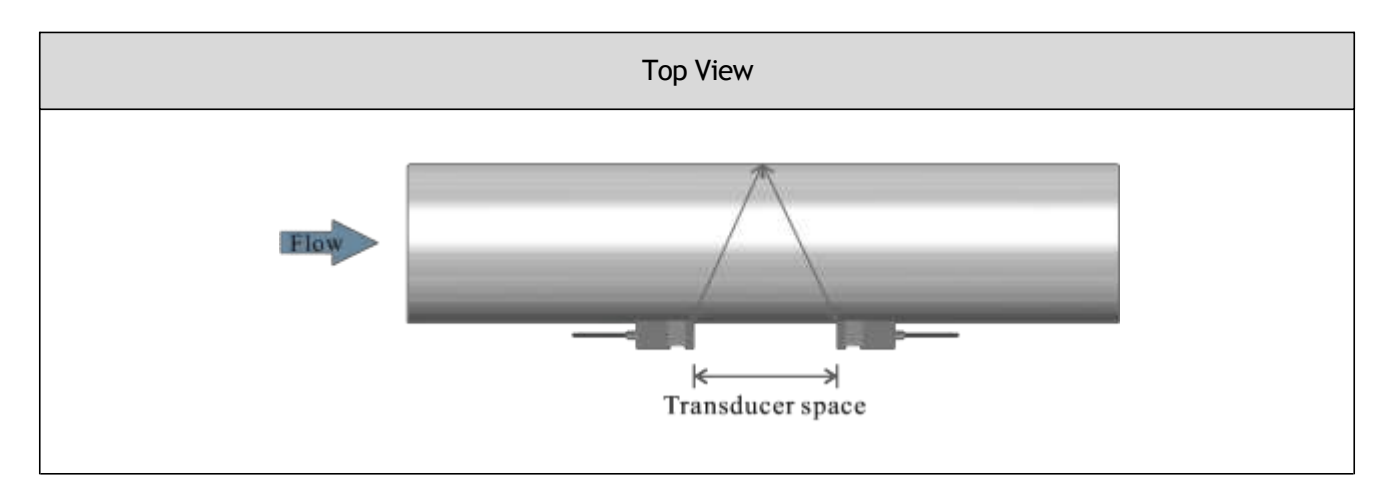

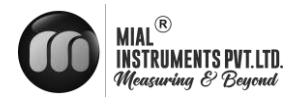

### **3.2.6 Z Method**

The signal transmitted in a Z method installation has less attenuation than a signal transmitted with the V method When the pipes are too large, there are some suspended solid in the fluid, or the scaling and liner are too thick. This is because the Z method utilizes a directly transmitted (rather than reflected) signaling which transverses the liquid only once. The Z method is able to measure on pipe diameters ranging from 100mm to 5000mm (4 inch to 200 inch) approximately. Therefore, we recommend the Z method for pipe diameters over 300mm (12 inch).

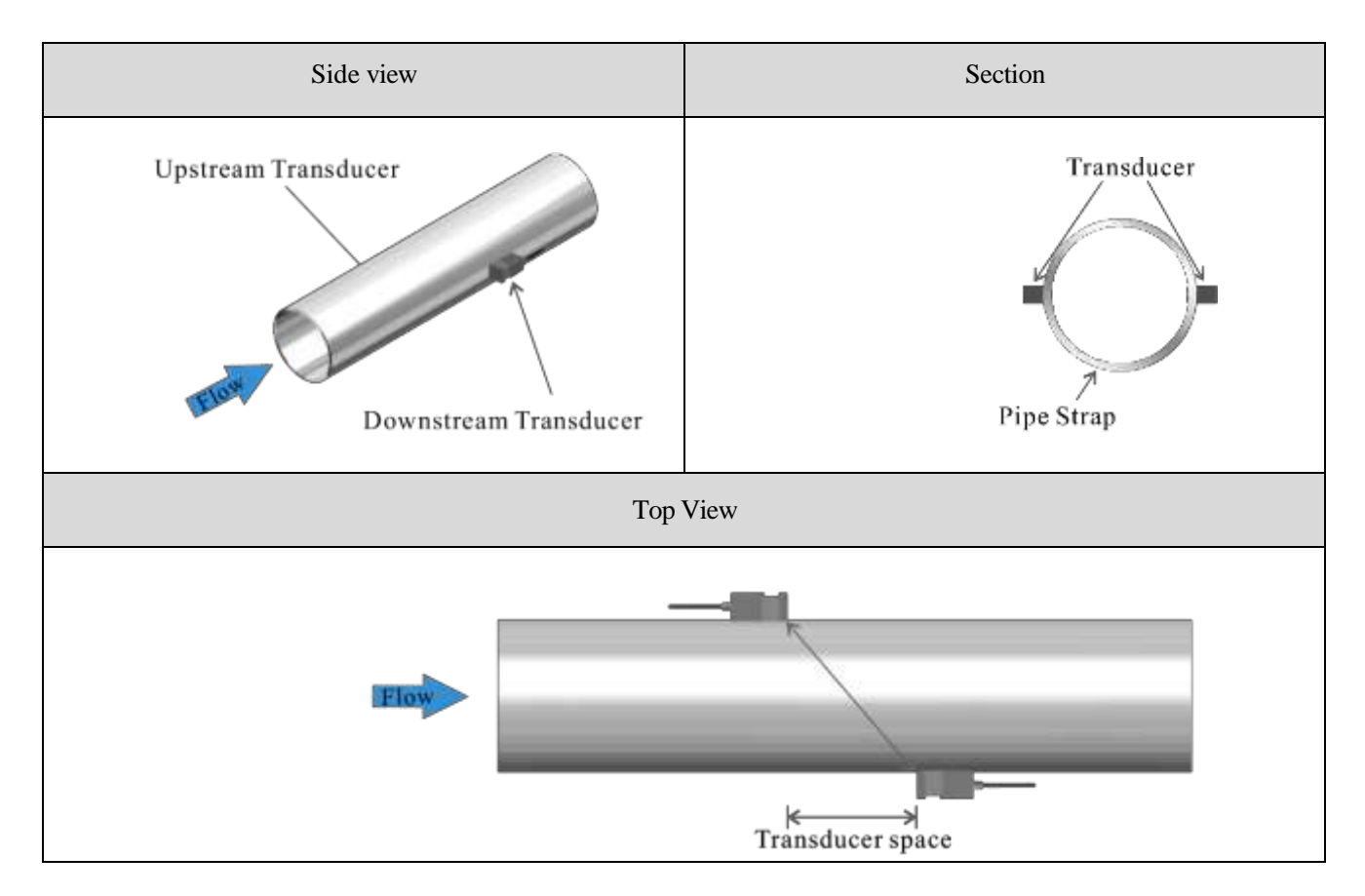

## DUAL CHANNEL CLAMP ON FLOW METER (0.5%)

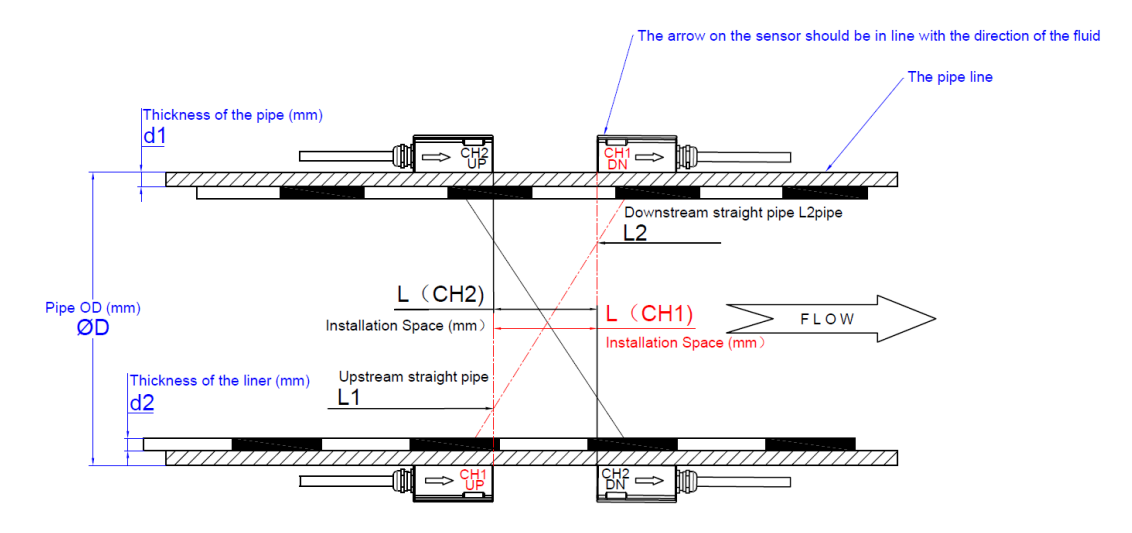

**Z-TYPE INSTALLATION DIAGRAM** 

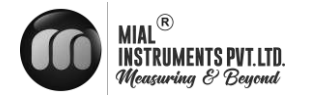

INSTALLATION INSTRUCTION OF DUAL CHANNEL CLAMP ON SENSOR ULTRASONIC FLOW METER(0.5%)

Tips :

- Sensor should be in the side of the horizon pipe (around 3 o'clock or 9 o'clock position). Because the top of pipe may not full or has the bubbles, he bottom of the pipe may has sediment, which will all influence the signal strength.
- 2. Please make sure the two sensor center on the same level with the pipe center, and please avoid the 12o'clock and 9 o'clock position

Here is the steps :

1.Please clean the outside four sensors sensor installation location on the pipeline (including the oil, paint and dust).

2.Apply enough coupling compound to the front half of the sensor (the half which have the flow direction mark).

3.Install the sensor as the installation space I as the m14 shows, please notice that the two sensors should be in the same level. Tie the pipe straps, make sure there is no air/bubbles between the pipeline and the sensor.

4. Wiring the sensor correctly, ensure that the upstream and downstream sensors are properly connected.

5.check whether the parameters in the m04 menu are within the normal value range.

If not please check as following

- a. Verify whether the setting parameters in the flow transmitter are correctly as the filed parameters. (pipe size, thickness of the pipe, pipe material, liner information, liquid type and etc,.)
- b. Verify that the installation spacing between two sensors on site s consistent with the values shown on the m14 menu.
- c. Confirm whether the installation location of the sensor is correct and whether there is scale deformation or weld, etc
- 6. Please refer to the installation diagram.

#### **TRANSDUCER MOUNTING INSPECTION**

Check to see if the transducer is installed properly and if there is an accurate and strong enough ultrasonic signal to ensure proper operation and high reliability of the transducer. It can be confirmed by checking the detected signal strength, total transit time, delta time as well as transit time ratio.

The "mounting" condition directly influences the flow value accuracy and system long-time running reliability. In most instances, only apply a wide band of sonic coupling compound lengthwise on the face of the transducer and stick it to the outside pipe wall to get good measurement results. However, the following inspections still need to be carried out in order to ensure the high reliability of the measurement and long-term operation of the instrument.

#### SIGNAL STRENGTH

Signal strength (displayed in Window M04) indicates a detected strength of the signal both from upstream and downstream directions. The relevant signal strength is indicated by numbers from 00.0 ~ 99.9. 00.0 represents no signal detected while 99.9 represent maximum signal strength. Normally, the stronger the signal strength detected, the longer the operation of the instrument reliably, as well as the more stable the measurement value obtained.

Adjust the transducer to the best position and check to ensure that enough sonic coupling compounds is applied adequately during installation in order to obtain the maximum signal strength.

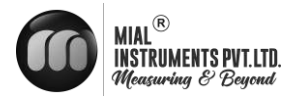

System normally requires signal strength over 75.0, which is detected from both upstream and downstream directions. If the signal strength detected is too low, the transducer installation position and the transducer mounting spacing should be re-adjusted and the pipe should be re-inspected. If necessary, change the mounting method to be Z method.

#### SIGNAL QUALITY (Q VALUE)

Q value is short for Signal Quality (displayed in Window M04). It indicates the level of the signal detected. Q value is indicated by numbers from 00 ~ 99. 00 represents the minimum signal detected while 99 represent the maximum. Normally, the transducer position should be adjusted repeatedly and coupling compound application should be checked frequently until the signal quality detected is as strong as possible.

#### TOTAL TIME AND DELTA TIME

"Total Time and Delta Time", which displays in Window M04, indicates the condition of the installation. The measurement calculations in the Flow meter are based upon these two parameters. Therefore, when "Delta Time" fluctuates widely, the flow and velocities fluctuate accordingly, this means that the signal quality detected is too poor. It may be the resulted of poor pipe-installation conditions, inadequate transducer installation or incorrect parameter input.

Generally, "Delta Time" fluctuation should be less than  $\pm 20\%$ . Only when the pipe diameter is too small or velocity is too low can the fluctuation be wider.

#### **TRANSIT TIME RATIO**

Transit Time Ratio indicates if the transducer mounting spacing is accurate. The normal transit time ratio should be 100+/-3 if the installation is proper. Check it in Window M04.

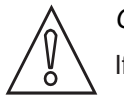

#### CAUTION!

If the transit time ratio is over 100±3%, it is necessary to check:

- (1) If the parameters (pipe outside diameter, wall thickness, pipe material, liner, etc.) have been entered correctly,
- (2) If the transducer mounting spacing is accordance with the display in Window M14,
- (3) If the transducer is mounted at the pipe's centerline on the same diameter,
- (4) If the scale is too thick or the pipe mounting is distorted in shape, etc.

#### **3.3 WARNINGS**

- Pipe parameters entered must be accurate; otherwise the Flow meter will not work properly.
- During the installation, apply enough coupling compounds in order to stick the transducers onto the pipe wall. While checking the signal strength and Q value, move the transducers slowly around the mounting site until the strongest signal and maximum Q value can be obtained. Make sure that the larger the pipe diameter, the more the transducers should be moved.
- Check to be sure the mounting spacing is accordance with the display in Window M14 and the transducer is mounted at the pipe's centerline on the same diameter.
- Pay special attention to those pipes that formed by steel rolls (pipe with seams), since such pipe is always irregular.

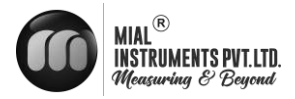

If the signal strength is always displayed as 0.00, that means there is no signal detected. Thus, it is necessary to check that the parameters (including all the pipe parameters) have been entered accurately. Check to be sure the transducer mounting method has been selected properly, the pipe is not worn-out, and the liner is not too thick. Make sure there is indeed fluid in the pipe or the transducer is not too close to a valve or elbow, and there are not too many air bubbles in the fluid, etc. With the exception of these reasons, if there is still no signal detected, the measurement site has to be changed.

- Make sure that the Flow meter is able to run properly with high reliability. The stronger the signal strength displayed, the higher the Q value reached. The longer the Flow meter runs accurately, the higher the reliability of the flow rates displayed. If there is interference from ambient electromagnetic waves or the signal detected is too poor, the flow value displayed is not reliable; consequently, the capability for reliable operation is reduced.
- ♦ After the installation is complete, power on the instrument and check the result accordingly.

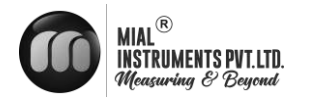

## **4 ELECTRICAL CONNECTIONS**

4.1 SAFETY INSTRUCTIONS

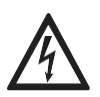

#### DANGER!

Only when power is switched off, can we do all the work about electrical connections. Please pay all attention to the power supply on the name plate!

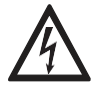

## DANGER!

Observe the national regulations for electrical installations!

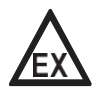

#### DANGER!

For devices used in hazardous areas, additional safety notes apply; please refer to the Ex documentation.

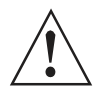

#### WARNING!

Observe without fail the local occupational health and safety regulations. Any work done on the electrical components of the measuring device may only be carried out by properly trained specialists.

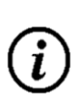

#### INFORMATION!

Look at the device nameplate to ensure that the device is delivered according to your order. Check for the correct supply voltage printed on the nameplate.

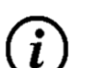

INFORMATION!

Connect the cable on connector with similar numeral marking

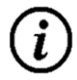

## INFORMATION!

Ensure the meter operates correctly by supplying it with a dedicated 24 VDC input power soure

## 4.2 WIRE CONNECTING

#### 4.2.1 POWER SUPPLY OPTION

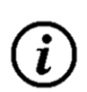

#### INFORMATION!

Customers should pay special attention to specify the desired power supply when wiring. Factory standard power supply is 24VDC.

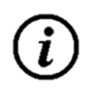

## INFORMATION!

To ensure the transmitter can work normally, please pay attention to the followings when wiring: Ensure that power connections are made in accordance with the specifications shown on the transmitter. Transmitters can be powered by power supply: 24VDC.

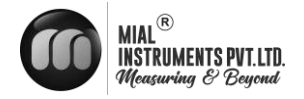

#### 4.2.2 TRANSMITTER WIRING

Once the electronics enclosure has been installed, the flow meter wiring can be connected. Open the case, you will find the Power board wiring ports, from left to right, are as follows;

Connect to DC power (24V), Relay Output, OCT Output, Transducer wiring, 4-20mA Output, RS232 Output, RS485 Output, Analog Input.

For double-shielded transducer cable: "-" on the Blue wire, "+" on the Brown wire and "shield" on the Black shield wire.

Refer to the below diagram for specific connection:

#### MUF -1200 FLOW METER WIRING DIAGRAM

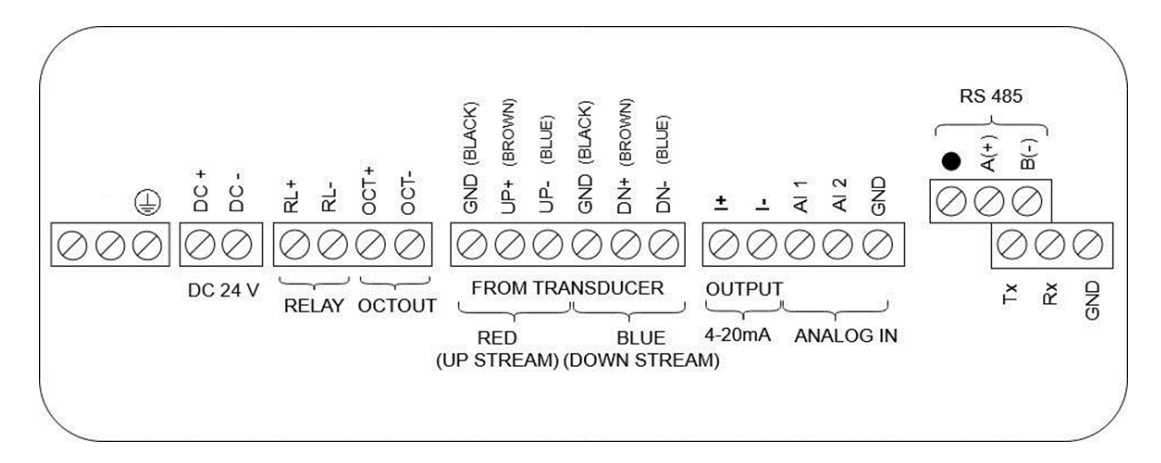

| Function    | Details    | Register | Modbus   | Register                |
|-------------|------------|----------|----------|-------------------------|
| Code        |            | Address  | Register | Туре                    |
| 03: Holding | Flow Rate  | 05       | 40005    | Floating Point (32 bit) |
| Register    | Flow Total | 09       | 40009    | Floating Point (32 bit) |

MUF-1200 MODBUS CONFIGURATION DETAILS OF FLOW METER TO BMS

| Parity      |   | : None |  |
|-------------|---|--------|--|
| Word Length | : | 8      |  |
| Stop Bit :  | 1 |        |  |

Note: If your BMS register address starts from '0', please decrement '1' value from every register. Example: Flow rate register is 40006 then it should be configured as 40005.

#### MUF -1200 BTU METER WIRING DIAGRAM

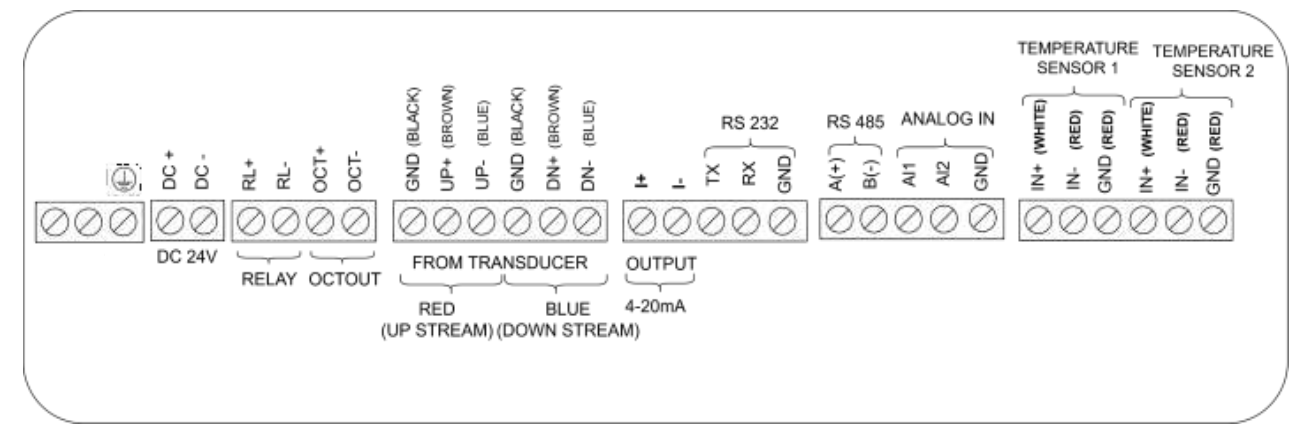

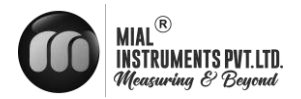

| Function | Details            | Register | Modbus   | Register                |
|----------|--------------------|----------|----------|-------------------------|
| Code     |                    | Address  | Register | Туре                    |
|          | Supply Temperature | 74       | 40074    | Floating Point (32 bit) |
|          | Return Temperature | 76       | 40076    | Floating Point (32 bit) |
| 03:      | Energy Rate        | 18       | 40018    | Floating Point (32 bit) |
| Holding  | Energy Total       | 23       | 40023    | Floating Point (32 bit) |
| Register | Flow Rate          | 05       | 40005    | Floating Point (32 bit) |
|          | Flow Total         | 09       | 40009    | Floating Point (32 bit) |

**MUF(B)** 

| Parity      | : None |
|-------------|--------|
| Word Length | : 8    |
| Stop Bit    | :1     |
|             | • •    |

Note: If your BMS register address starts from '0', please decrement '1' value from every register. Example: Supply temperature register is 40075 then it should be configured as 40074.

## **DUAL CHANNEL CLAMP ON FLOW METER (0.5%) WIRING DIAGRAM**

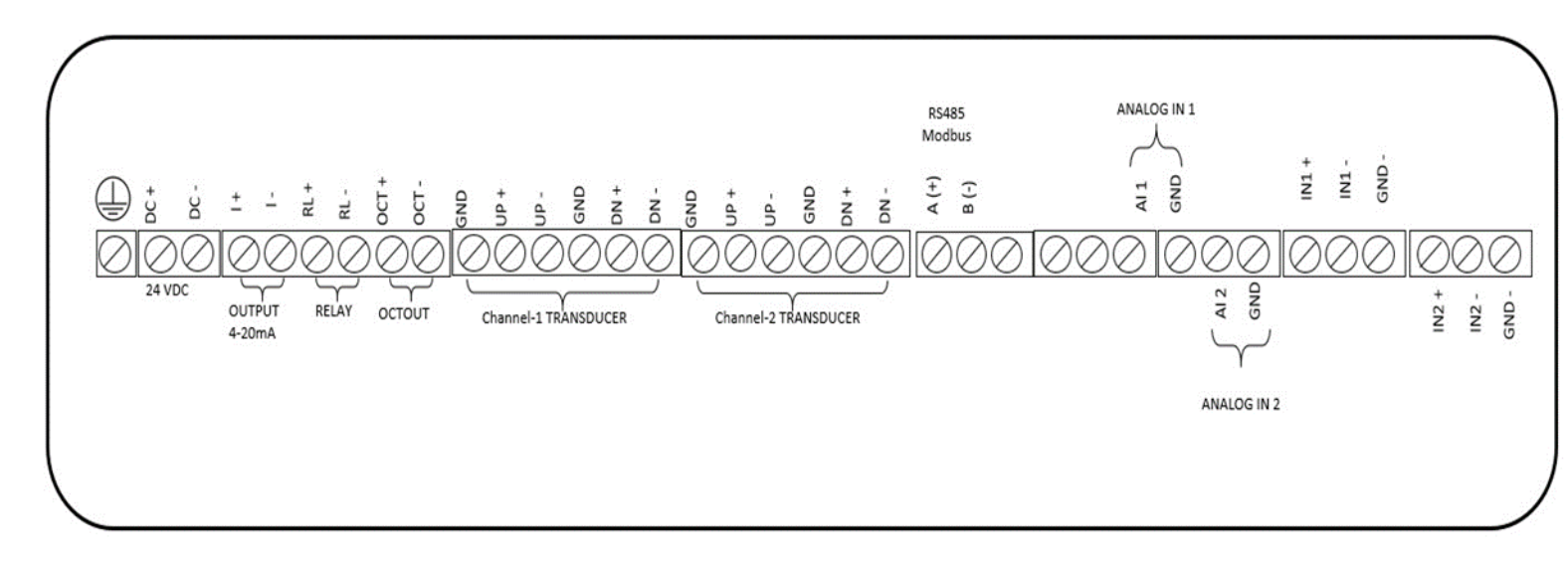

MUF-1200 MODBUS CONFIGURATION DETAILS OF FLOW METER TO BMS

| Function<br>Code | Details    | Register<br>Address | Modbus<br>Register | Register<br>Type        |
|------------------|------------|---------------------|--------------------|-------------------------|
| 03: Holding      | Flow Rate  | 05                  | 40005              | Floating Point (32 bit) |
| Register         | Flow Total | 09                  | 40009              | Floating Point (32 bit) |

| Parity      | : None |
|-------------|--------|
| Word Length | : 8    |
| Stop Bit    | :1     |

Note: If your BMS register address starts from '0', please decrement '1' value from every register.

Example: Flow rate register is 40006 then it should be configured as 40005.

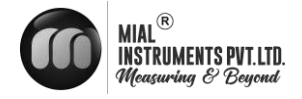

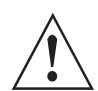

WARNING!

Wire when it is power-off. Reliable grounding must be taken for the instrument before installation and use.

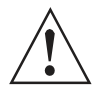

WARNING!

Use either AC or DC power supply. Do not connect them both at the same time.

4.3. POWERING ON

As soon as the flow meter is switched on, the system will run automatically according to the last input

parameters. If the installation is accomplished when system is switched on, gain adjustment can be monitored in Window M04. After code "\*R" are displayed on the upper right corner of the screen, the system will activate the normal measurement condition automatically. It is indicated by code "\*R" on the upper left corner of the screen.

If it is the first time to use or install on a new site, the customer need to input the new installation site parameters. Any parameters which are set by user will be saved permanently until they are changed by the user.

When the user modifies the parameters and removes the transducers, the meter will recalculate automatically, and operate normally with the parameters.

The flow meter can always complete all tasks at the same time. The tasks (Including measurement, output, etc) will be carried out as usual, no matter in which display window.

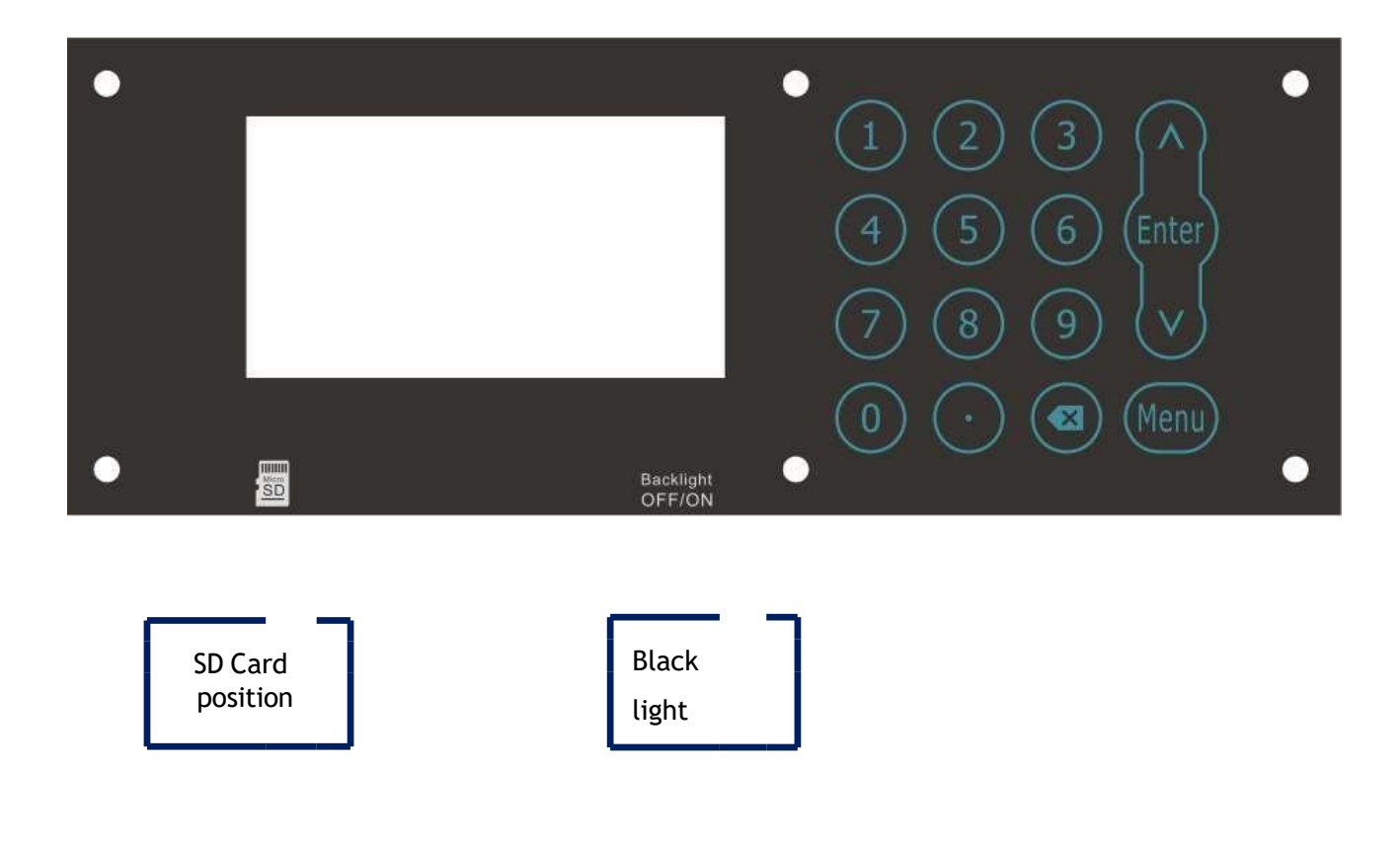

## **4.4. KEYPAD FUNCTIONS**

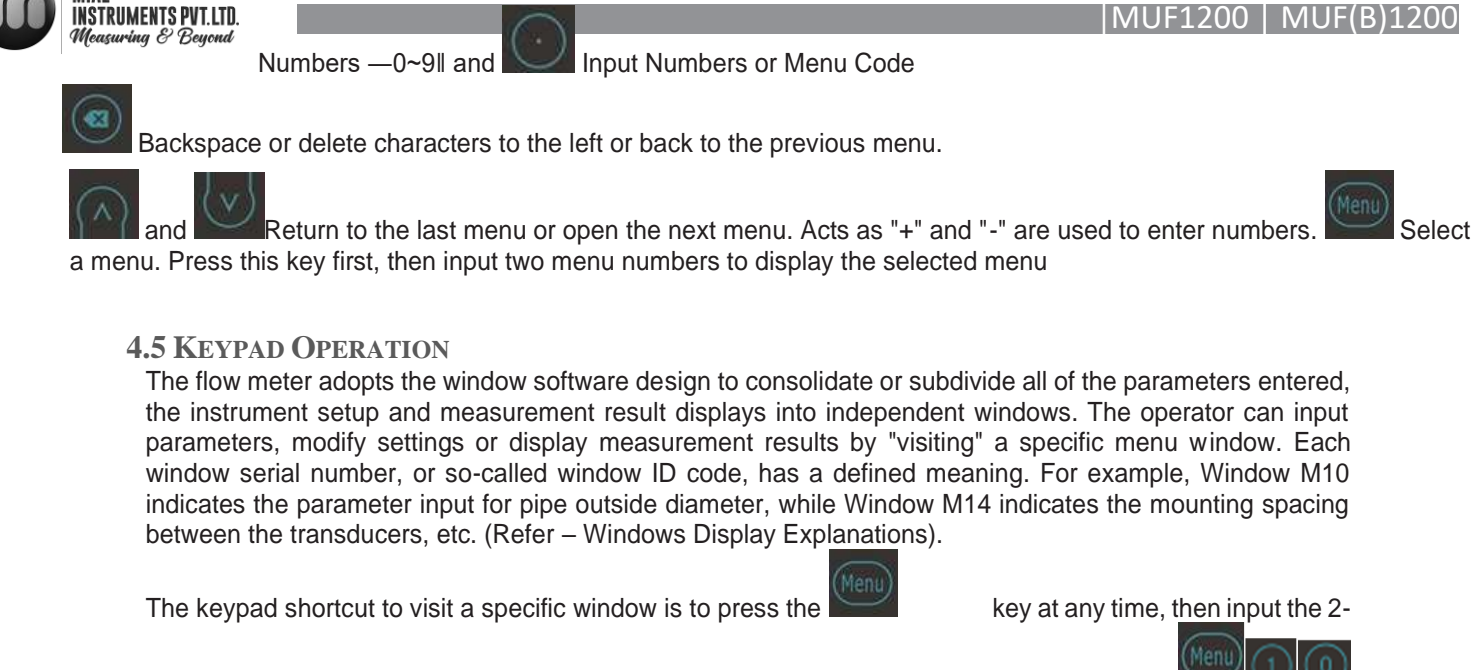

digit window ID code. For example, to input or check the pipe outside diameter, just press the

keys for window ID code 10. Use and and to switch.

Another method to visit a particular window is to press

to scroll the screen.

You can check the corresponding parameters by visiting the Data Type Windows. If you want to modify the

parameters, press first, input the digits then press again to confirm.

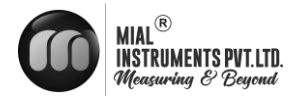

## **5 OPERATION**

#### 5.1. BASIC SETTINGS

For example, let us you have a pipe of 200mm outer diameter、4mm pipe thickness, measuring medium is water, Pipe Material is PVC with no Liner, These parameters should be operated as follows:

#### **STEP1. PIPE SIZE SETTINGS**

press the to confirm.

Find M10, enter the pipe size, the outer diameter of the pipe and the pipe thickness.

M10Pipe settings\*RSizeM.OD200.0thk4.0

#### STEP2. PIPE MATERIAL

Use to switch to select the material of the pipe. And press the to confirm.

| M10   | Р  | gs *R |     |
|-------|----|-------|-----|
| Size  | M. |       |     |
|       | М. | 0.    | PVC |
| Other |    | 3200  | m/s |

### **STEP2. PIPE LINING**

Find M11, select the pipe liner. We select 0. No liner

here. Press the to confirm.

If you have liner, please select the liner material and liner thickness.

| M11   | Lining |      |       | *R  |
|-------|--------|------|-------|-----|
| Size  |        | M.   |       |     |
|       | M.     | 0.No | Liner |     |
| Other |        | 2400 |       | m/s |

#### **STEP 3. FLUID TYPE**

Find M12, select the liquid medium, here we select

0.water. Press the to confirm.

| M12    | Medium  | *R  |
|--------|---------|-----|
| Туре   | VIS     |     |
| Option | 0.Water |     |
| Other  | 1482.0  | m/s |

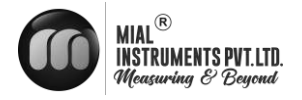

#### **STEP4. TRANSDUCER TYPE**

Find M13, select the transducer type, here we select the 0. Clamp-On, our standard clamp on type transducer.

Press the to confirm.

| M13    | Transducer | *R |
|--------|------------|----|
| Туре   | Method     |    |
| Option | 0.Clamp-On |    |
|        |            |    |

### **STEP 5. TRANSDUCER MOUNTING METHODS**

Use to switch to select transducers mounting method, here we select 0. V type, directly method. Press the confirm.

| M13    | Transducer | *R  |
|--------|------------|-----|
| Туре   | Method     |     |
| Option |            | 0.V |
|        |            |     |

#### **STEP 6. INSTALLATION SPACING**

Find M14, accurately install the transducer according to the displayed transducer mounting spacing and the selected mounting method.

| M14   | INSTL Spacing | *R |
|-------|---------------|----|
|       |               |    |
| Value | 154.2         | mm |
|       |               |    |

STEP 7. DISPLAY MEASUREMENT RESULTS Menu 01 will display flow rate. (Subject to the real measurement.)

| M01   | Flow Rate | *R   |
|-------|-----------|------|
| Flow  | Vel.      |      |
| 100.2 |           | m³/h |

#### 5.2 SYSTEM NORMAL IDENTIFICATION

If the letter "\*R" displays on the screen, it indicates system normal.

If the letter "D" is displayed, it indicates that system is adjusting the signal gain prior to the measurement. Also, it means system normal. Only when the adjustment takes too long without stopping, can system be identified as abnormal.

Letter "E" indicates no signal is being detected. Check the transducer wiring connections are correct, the transducers are installed firmly, etc.

For further information, please refer to "Error Diagnosis".

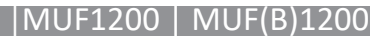

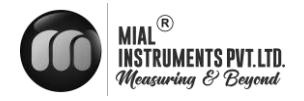

#### 5.3 LOW FLOW CUTOFF VALUE

The data in M21 is Low Flow Cutoff Value. If the flow rate falls below the low flow cutoff value, the flow indication is driven to zero. This function can prevent the flow meter from displaying flow as "0"after a pump was shut down, but there is still liquid movement in the pipe, which will result in cumulative error. Generally, 0.03m/s is recommended to enter as the low flow cutoff point.

The low flow cutoff value has no relation to the measurement results once the velocity increases over the low flow cutoff value.

#### 5.4 ZERO SETTINGS

Once zero flow occurs, a zero point may indicate on each measuring instrument, but the displayed measuring value is not equal to "0", this value indicates "Zero". To any measuring instrument, the smaller the "Zero" is, the better the quality is. Conversely, if the Zero is too big, that indicates the quality of the instrument is poor.

If the zero set point is not at true zero flow, a measurement difference may occur. The smaller the physical measurement capacity is, the larger the measurement difference from the zero point will exist. Only when zero point reduced to a definite degree, as compared with the physical measurement capacity, can the measuring difference from zero point be ignored.

For an ultrasonic Flow meter, the measurement error from zero point cannot be ignored under low flow conditions. It is necessary to perform a static zero set calibration to improve low flow measurement accuracy.

#### Cutoff Zero

In Window M22- Cutoff- 1.Yes, window will show the —success II and back to M01 when you cut off the zero point successfully.

Performing Set Zero

In Window M22- Reset

#### 5.5 SCALE FACTOR

Scale factor refers to the ratio between "actual value" and "reading value". For example, when the measurement is 2.00, and it is indicated as 1.98 on the instrument, the scale factor reading is 2/1.98. This means that the best scale factor constant is 1. However, it is difficult to keep the scale factor as "1" on the instrument especially in batch productions. The difference is called "consistency".

During operation, there still exists possible difference in pipe parameters, etc. The "scale factor" may be necessary when used on different pipes. Thus, scale factor calibration is specially designed for calibrating the differences that result from application on different pipes. The scale factor entered must be one that results from actual flow calibration. The scale factor can be input in Window M26.

#### 5.6 SYSTEM LOCK

System lock is intended to prevent operation error due to tampering by unauthorized personnel.

M54 is for system lock, unlock it by using the selected password only. If "lockl is displayed on the screen, then enter the correct password.

Keep the password in mind or recorded in a safe place, otherwise the instrument cannot be used.

#### 5.7 4 ~ 20MA CURRENT LOOP OUTPUT

With a current loop output exceeding an accuracy of 0.1%, the flow meter is programmable and configurable with outputs such as 4 ~ 20mA or 0 ~ 20mA selected in Menu 32. For details, please refer to Menu 32 in "Window Display Explanations".

In Window M32- Range- LowL, enter a 4mA flow value. Enter the 20mA flow value in Window M32- Range-UpperL.

25

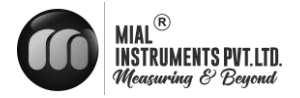

For example, if the flow range in a specific pipe is  $0 \sim 1000$  m3/h, enter 0 in Window M32 and 1000 in Window M32. If the flow ranges from -1000 ~ 0 ~ 2000 m3/h, configure the 20 ~ 4 ~ 20 mA output by selecting in Window M32 when flow direction is not an issue. Enter 1000 in Window M32 LowL and 2000 in Window M32 UpperL. When flow direction is an issue, module  $0 \sim 4 \sim 20$  mA is available. When the flow direction displays as negative, the current output is in range of  $0 \sim 4$  mA, whereas the  $4 \sim 20$  mA is for the positive direction. The output module options are displayed in Window M32.

Calibrating and testing the current loop is performed in Window M32-Check. Complete the steps as follows:

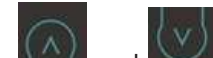

Use and witch. "check 4mA", "check 8mA", "check 16mA", "check 20mA" readings, connect an ammeter to test the current loop output and calculate the difference. Calibrate the 4-20mA is in M62.

#### 5.8 FREQUENCY OUTPUT

The flow meter is provided with a frequency output transmitter function. The high or low frequency output displayed indicates the high or low flow rate reading. The user can reset the frequency output as well as flow rate as the user's actual requirements.

For example: if a pipe flow range is  $0 \sim 5000$  m3/h, the relative frequency output required is  $100 \sim 1000$  Hz, and the configuration is as follows:

In Window M33-Range-LowerL (lower limit frequency output flow value), input 0;

In Window M33-Range -UpperL (upper limit frequency output flow value), input 5000; In Window M33-Mode-Frange( frequency range), input 100, 1000;

In Window M33-Mode-Option, select —a.Flow Ratell; Typical OCT Output wiring diagram as below:

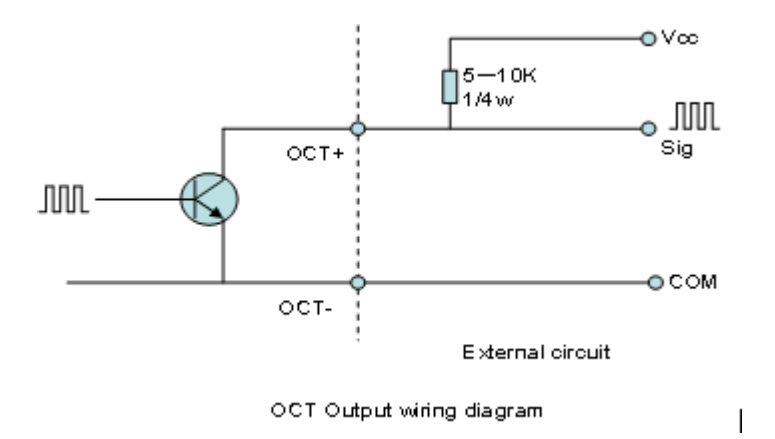

#### 5.9 TOTALIZER PULSE OUTPUT

Each time the flow meter reaches a unit flow, it may generate a totalizer pulse output to a remote counter.

The totalizer pulse output can be transmitted through OCT or a relay. Therefore, it is necessary to configure OCT and the relay accordingly. (Please refer to Window M33 and M34). For example, if it is necessary to transmit the positive totalizer pulse through a relay, and each pulse represents a flow of 10m3, the configuration is as follows:

In Window M41-Unit, select the totalizer flow unit "m3"; In Window M41-MULT, select the scale factor "e. x10"; In Window M34-Option, select "g. POS Total ";

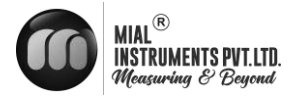

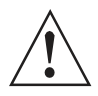

#### WARNING!

Make sure to select an appropriate totalizer pulse. If the totalizer pulse is too big, the output cycle will be too long; if the totalizer is too small, the relay will operate too faster, you may shorten the life of the relay, as well as skip some pulses. The totalizer is recommended to transmit within the range of  $1 \sim 3$  pulse per second.

#### 5.10 ALARM PROGRAMMING

The on-off output alarm is generated through OCT or transmission to an external circuit by opening or closing a relay. The on-off output signal is activated under the following conditions:

Signal not detected;

Poor signal detected;

The flow meter is not ready for normal measurement;

The flow is in the reverse direction (back flow).

The analog outputs exceed span by 120%.

The frequency output exceeds span by 120%.

The flow rate exceeds the ranges configured (Configure the flow ranges using the software alarm system.

There are two software alarms: Alarm#1 and Alarm #2.

Example 1: When flow rate exceeds 300 ~ 1000 m3/h, in order to program the relay output alarm, Complete the steps as follows:

In Menu 35, Alarm1 LowL 300;

- In Menu 35, Alarm1 Upper 1000;
- In Menu 34, Relay Setting-Option-d.Alarm1

#### 5.11 4-20MA ANALOG OUTPUT CALIBRATION

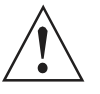

#### WARNING!

Each flow meter has been calibrated strictly before leaving factory. It is unnecessary to carry out this step except when the current value (detected while calibrating the current loop) displayed in Window M32 is not identical with the actual output current value.

The hardware detect window must be activated prior to calibration the Analog Output. The procedure is as follows:

Menu 62 is for 4-20mA calibration, if you need enter the pass word to enter. With no effect to next power on, this window will close automatically as soon as the power is turned off.

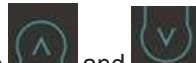

Use and it is switch calibrate the current loop 4mA output. Use an ammeter to measure the output current of current loop and adjust the displayed numbers at the same time. Watch the ammeter until it reads 4.00. Stop at this point, the 4mA has been calibrated.

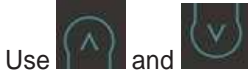

and **set in the set of the set of** 

The results are automatically saved in EEPROM and won't lose when power off.

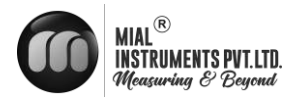

## **5.12 SD Card Operation**

#### **5.12.1 Specifications**

Data collection interval: any interval settings from 1 to 3600 seconds are OK according to the requirement. Data content: date and time, flow rate, flow velocity, total flow, positive totalizer, negative totalizer.

#### Data storage format:

a=2017-11-16,16:21:12 b=+2.652471E+00 m3/h c=+9.380460E-02 m/s d=+3.520580E+02 m3 e=+3.520580E+02 m3 f=+0.000000E+00 m3 g=+0.000000E+00 GJ/h h=+0.000000E+00 GJ i=+0.000000E+00 GJ j=+0.000000E+00`C k=+0.000000E+00`CFile

system format: FAT16.

File type: plain text file (.TXT). File number: maximum 512pcs.

It can save 120 bytes of data each time. If it is set to save once in per 5 seconds, the capacity of storing file in 24 hours is 120\*3600/5\*24=2073600byte≈2.1Mbyte, therefore, 1Gbyte SD card can store for days: 1024/2.1=

487.6≈487 days. When the capacity of the SD card is full, the new data will override the earliest files automatically.

#### 5.12.2 INSTALL OR REMOVE THE SD CARD WHILE THE METER IS POWERED ON

If the operator desires to insert the SD card with power on, please remove the power with power off. The following operation is to be used:

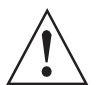

#### WARNING!

Do not remove the SD card from the reader while actively working with the data. Data should be saved and stored in a separate location on the PC, and then processed form that file location. Processing the data directly from the SD card file location on the PC could result in losing or destroying data if the SD card is removed while still being processed.

#### 5.13 ESN

We provide the flow meter with a unique electronic serial number to identify each flow meter for the convenience of the manufacturer and customers. The ESN, instrument types and versions are able to view in Window M61.

## ATTENTION

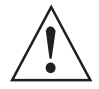

WARNING!

Other Operating Refer to "6.2 Window Display Explanations".

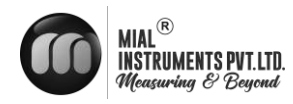

## **6 WINDOWS DISPLAY EXPLANATIONS**

## **6.1** WINDOWS DISPLAY CODES

|      | Easy Introduction              | A class of the menu    |                                  |  |
|------|--------------------------------|------------------------|----------------------------------|--|
|      |                                | M00                    | Flow Totalizer                   |  |
|      | Display<br>Value and Condition | M01                    | Flow Rate                        |  |
| М0Х  | *R- System Normal              | M02                    | Energy Totalizer                 |  |
|      | * <b>D</b> - Adjusting Gain    | M03                    | Energy Rate                      |  |
|      |                                | M04                    | Status                           |  |
|      |                                | M10                    | Pipe Settings                    |  |
|      |                                | M11                    | Lining Settings                  |  |
| M1X  | Installation Setting           | M12                    | Liquid Settings                  |  |
|      |                                | M13                    | Transducer Settings              |  |
|      |                                | M14                    | Installation Space               |  |
|      |                                | M20                    | Damping                          |  |
|      |                                | M21                    | Low Flow Cut off Value           |  |
|      | MON Calibration Sotting        | M22                    | Zero Point Settings              |  |
| M2X  |                                | M23                    | Energy Totalizer Settings        |  |
| NIZA | Calibration Setting            | M24                    | Temperature Sensitivity Settings |  |
|      |                                | M25                    | Automatic Flow Correction        |  |
|      |                                | M26                    | K Factor Setting                 |  |
|      |                                | M27 Linear Calibration | Linear Calibration settings      |  |
|      |                                | M30                    | Serial Port Parameter            |  |
|      |                                | M31                    | AI Settings                      |  |
| M3X  | Input and Output Settings      | M32                    | 4-20mA Settings                  |  |
|      |                                | M33                    | OCT Settings                     |  |
|      |                                | M34                    | Relay Settings                   |  |

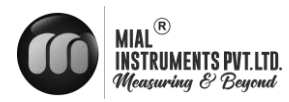

|      |                           | M35 Alarm Value Settings       |  |
|------|---------------------------|--------------------------------|--|
| M3X  | Input and Output Settings | M36 Flow Batch Settings        |  |
|      |                           | M37 Micro SD Settings          |  |
|      |                           | M40 Metric system Units        |  |
| MAV  |                           | M41 Flow Rate Units            |  |
| W14A | Flow Unit Opinions        | M42 BTU Units                  |  |
|      |                           | M43 Temperature Units          |  |
| M5X  | System Settings           | M50 Serial Number              |  |
|      |                           | M51 Time and Date              |  |
|      |                           | M52 Beeper Setup               |  |
|      |                           | M53 Initial Interface Settings |  |
|      |                           | M54 System Lock Settings       |  |
|      |                           | M55 Restore Factory Settings   |  |
|      | M6X Others                | M60 Date Totalizer             |  |
|      |                           | M61 Working Timer              |  |
| M6X  |                           | M62 4-20mA Calibration         |  |
|      |                           | M63 RTD Calibration            |  |
|      |                           | M64 AI Calibration             |  |

 $\ensuremath{\textbf{NOTE}}$  : The other menu features are retained by manufacturers.

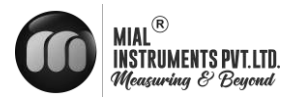

#### 6.2 DISPLAY EXPLANATIONS

M00

Flow Total

Display Net

Totalizer. Display

Positive totalizer.

**Display Negative** 

#### totalizer.

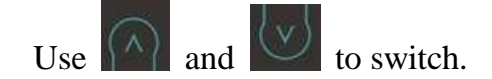

| M00   | Flow Total | *R             |
|-------|------------|----------------|
| NET   | POS        | NEG            |
| 100 / |            | E+0            |
| 125.4 |            | m <sup>3</sup> |

| M00   | Flow Total | *R             |
|-------|------------|----------------|
| NET   | POS        | NEG            |
| 172 / |            | E+0            |
| 125.4 |            | m <sup>3</sup> |

| M01   | Flow Rate | *R   |
|-------|-----------|------|
| Flow  | Vel.      |      |
| 100.2 |           | m³/h |

| M01  |      |
|------|------|
| Flow | Rate |

Display the Flow Rate.

Display the Velocity.

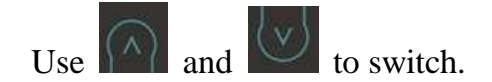

| M01  | Flow Rate | *R  |
|------|-----------|-----|
| Flow | Vel.      |     |
| 3.2  |           | m/s |

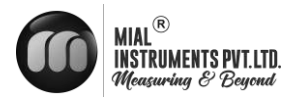

## M02

**Energy Total** 

Display the Totalizer Heat Capacity Display the Totalizer Cool Capacity. Use

and to switch.

NOTE:

Instrument needs energy capacity.

| M02   | Energy Total | *R  |
|-------|--------------|-----|
| Heat  | Cool         |     |
| 221 E |              | E+0 |
| 254.5 |              | GJ  |
| M02   | Energy Total | *R  |
| Heat  | Cool         |     |
| 201 6 |              | E+0 |
| 201.0 |              | GJ  |

## M03

### Energy Rate

Display the Energy Rate.

Display the Inlet Water Temp and Outlet

| Water Temp. Use | $\bigcap$ | and | $\bigtriangledown$ | to |
|-----------------|-----------|-----|--------------------|----|
| switch.         |           |     |                    |    |

| 0. x 0.001 (E-3) | 1. x 0.01(E-2)  |
|------------------|-----------------|
| 2. x 0.1(E-1)    | 3. x 1(E+0)     |
| 4. x 10(E+1)     | 5. x 100(E+2)   |
| 6. x 1000(E+3)   | 7. x 10000(E+4) |

## NOTE:

Instrument needs energy capacity.

| M03    | Energy Rate | *R  |
|--------|-------------|-----|
| Energy | TEMP.       |     |
| 7215   |             | E+0 |
| 254.5  |             | GJ  |

| M03    | Energy Rate | *R                |
|--------|-------------|-------------------|
| Energy | TEMP.       | ( <sup>°</sup> C) |
| In     | Out         | ΔΤ                |
| 7.0    | 9.0         | -2.0              |

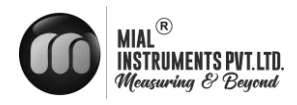

#### Status

Display the Signal strength, the Upstream signal strength and Downstream signal strength.

Signal quality Q is indicated by 00 ~ 99. Therefore, 00 indicates the poorest signal while 99 indicates the best signal. Normally, signal quality Q value should be better than 60

Display the measured fluid sound velocity. Normally this value should be approximately equal to the entered value in Window M12. If the difference is too large, it probably results from an incorrect value entered in Window M12 or improper installation of the transducers.

Display the ratio between the actual measured transmit

time and the calculated transmit time according to customer's requirement. Normally the ratio should be  $100\pm3\%$ . If the difference is too large, the user should check that the parameters are entered correctly, especially the sound velocity of the fluid and the installation of the transducers.

This data is of no use before the system is ready.

Display the measured ultrasonic average time (unit: us) and delta time of the upstream and downstream (unit: ns) time. The velocity calculation in the flow meter is based on the two readings. The delta time is the best indication that the instrument is running steadily. Normally the fluctuation in the ratio of the delta time should be lower than 20%. If it is not, it is necessary to check if the transducers are

| M04    | Status | *R   |
|--------|--------|------|
| Signal | Sound  | Time |
| Up     | Dn     | Q    |
| 80.0   | 80.1   | 85   |

| M04    | Status | *R             |
|--------|--------|----------------|
| Signal | Sound  | Time           |
| Vel.   | 1482   | E+0            |
| Ratio  | 100%   | m <sup>3</sup> |

| M04    | Status | *R   |
|--------|--------|------|
| Signal | Sound  | Time |
| Total  | 185.0  | us   |
| Delta  | 30.5   | ns   |

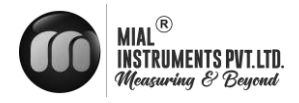

installed properly or if the parameters have been entered correctly.

Use and to switch.

#### Pipe settings

Enter the pipe outer diameter; the pipe outer diameter must range from 10mm to 6000mm.

**Note**: Enter Either pipe outer diameter or pipe outer perimeter

Enter the pipe wall thickness. Pipe wall thickness is necessary.

Enter pipe material. The following options are available:

0. PVC

- 1. CS Carbon Steel
- 2. SSP Stainless Steel Pipe
- 3. CIP Cast Iron Pipe
- 4. DIP Ductile Cast Iron Pipe
- 5. Copper
- 6. Alu. Aluminum pipe
- 7. ACP Asbestos Cement Pipe
- 8. FPG Fiberglass Pipe
- 9. Other

Refer to item 9 "Other"; it is possible to enter other materials, which are not included in previous eight items. Once item 9 is selected, the relevant pipe sound velocity must be entered.

Use and to switch.

| M10  | Pipe settings | *R |
|------|---------------|----|
| Size | M.            |    |
| OD   | 108.0         | mm |
| thk  | 4.0           | mm |

| M10   | Pipe settings |      | *R  |     |     |
|-------|---------------|------|-----|-----|-----|
| Size  | M.            |      |     |     |     |
|       | M.            |      | 0.1 | PVC |     |
| Other |               | 3200 |     |     | m/s |

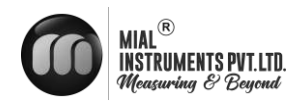

### M11

Lining

Enter liner thickness.

| M11  | Lining | *R |
|------|--------|----|
| Size | M.     |    |
| thk  | 3.0    | mm |
|      |        |    |

## Select the Liner Material.

The following options are available:

- 0. No liner
- 1. Tar Epoxy
- 2. Rubber
- 3. Mortar
- 4. PP Polypropylene
- 5. Polystryol
- 6. PS Polystyrene
- 7. Polyester
- 8. PE Polyethylene
- 9. Ebonite
- 10. Teflon
- 11. Other

Item 11 "Other" is available to enter other materials that are not included in previous ten items. Once the "Other" is selected, the relevant liner sound velocity must be entered.

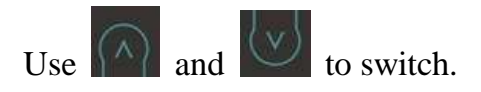

| M11   | Lining |            | *R  |
|-------|--------|------------|-----|
| Size  | M.     |            |     |
|       | M.     | 0.No Liner |     |
| Other | 240    | 00         | m/s |

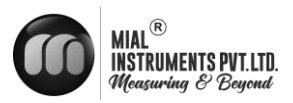

### M12

#### Medium

Select measure medium.

The following options are available:

- 0. Water
- 1. Water 125 degC
- 2. Seawater
- 3. Kerosene
- 4. Gasoline
- 5. Fuel Oil
- 6. Crude Oil
- 7. Diesel Oil
- 8. Castor Oil
- 9. Peanut Oil
- 10. Alcohol
- 11. Propane (-45°C)
- 12. Butane (0°C)
- 13. Gas #93
- 14. Other

Item 15"Other" is available to enter other materials that are not included in previous ten items. Once the "Other" is selected, the relevant liner sound velocity must be entered.

Use and to switch.

#### M13

### Transducer

Select transducer type

The following options are available:

- 0. Clamp-On
- 1. Clamp-On S
- 2. Clamp-On X
- 3. Plus-In
- 4. Plus-In X

| M12    | Medium  | *R  |
|--------|---------|-----|
| Туре   | VIS     |     |
| Option | 0.Water |     |
| Other  | 1482.0  | m/s |

| M13    | Transducer | *R |
|--------|------------|----|
| Туре   | Method     |    |
| Option | 0.Clamp-On |    |
|        |            |    |

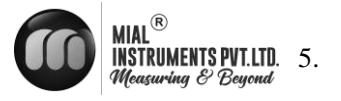

### Select transducer Mounting

Methods Three mounting

methods are available:

- 0. V Reflect method
- 1. Z Direct method

2. N

### M14

### Installation space

## This value is calculated by the flow meter

The operator must mount the transducer according to the transducer spacing displayed (ensure that the transducer spacing is measured precisely during installation). The system will display the data automatically after the pipe parameter had been entered.

## M20

#### Damping

The damping factor ranges from 1 ~ 999 seconds.1 indicates no damping; 999 indicates the maximum damping.

The damping function will stabilize the flow

Usually a damping factor of 3 to 10 is recommended in applications.

## M21

#### Low Vel. Cut off

Low Flow Cut off is used to make the system display as "0" value at lower and smaller flows to avoid any invalid totalizing. For example, if the cutoff value is set as 0.03, system will take all the

| M13    | Transducer | *R  |
|--------|------------|-----|
| Туре   | Method     |     |
| Option |            | 0.V |
|        |            |     |

| M14   | INSTL Spacing | *R |
|-------|---------------|----|
|       |               |    |
| Value | 20.0          | mm |
|       |               |    |

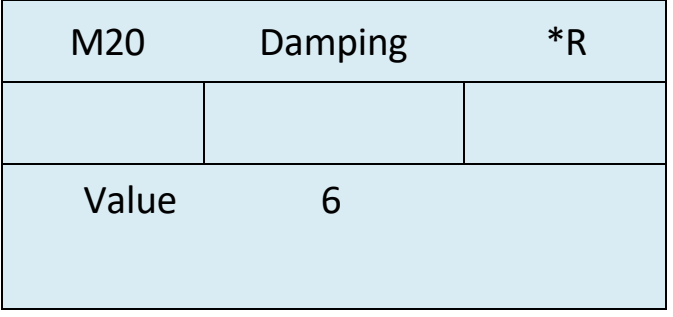

| M21   | Low Vel. Cutoff | *R  |
|-------|-----------------|-----|
|       |                 |     |
| Value | 0.03            | m/s |
|       |                 |     |

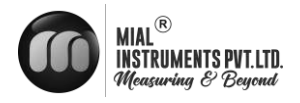

measured flow velocity values from - 0.03 to + 0.03 as "0". Generally, 0.03 is recommended in most applications.

### M22

#### Zero Settings

When fluid is in the static state, the displayed value is called "Zero Point". When "Zero Point' is not at zero in the flow meter, the difference is going to be added into the actual flow values and measurement differences will occur in the flow meter.

Set zero must be carried out after the transducers are installed and the flow inside the pipe is in the absolute static state (no liquid movement in the pipe). Thus, the "Zero Point" resulting from different pipe mounting locations and parameters can be eliminated. The measuring accuracy at low flow is enhanced by doing this and flow offset is eliminated.

Select "YES"; reset "Zero Point" which was set by the

This method is not commonly used. It is only suitable for experienced operators to set zero under conditions when it is not preferable to use other methods. Enter the value manually to add to the measured value to obtain the actual value. For example:

Actual measured value = 240

 $m^3/H$  Value Deviation = 10

m<sup>3</sup>/H

Flow meter Display = 250

m<sup>3</sup>/H Normally, set the

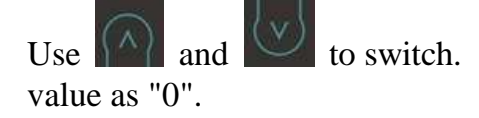

| M22    | Zero Settings | *R     |
|--------|---------------|--------|
| Cutoff | Reset         | Offset |
| Option | 0.No          |        |
|        |               |        |

| M22    | Zero Settings | *R     |
|--------|---------------|--------|
| Cutoff | Reset         | Offset |
| Option | 0.No          |        |
|        |               |        |

| M22    | Zero Settings | *R     |
|--------|---------------|--------|
| Cutoff | Reset         | Offset |
| Value  | 0.0           | m³/h   |
|        |               |        |

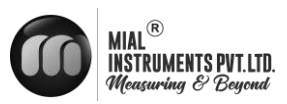

### M23

#### Totalizer

Select the totalizer type

- 0. POS Positive Totalizer
- 1. NEG Negative Totalizer
- 2. NET

Select energy type

- 0. Heat
- 1. Cool

Select "ON"/"OFF" to switch the totalizer.

| M23    | Totalizer | *R   |
|--------|-----------|------|
| Switch | Reset     |      |
| Flow   | 0.POS     | 0.ON |
| Energy | 0.Heat    | 0.ON |

| Se | lect the | e flow totalizer value you want Re    | M23    | Totalizer | *R   |
|----|----------|---------------------------------------|--------|-----------|------|
| 0. | POS      | Positive Totalizer                    |        | _         |      |
| 1. | NEG      |                                       | Switch | Reset     |      |
| 2. | NET      | Negative Totalizer                    | Flow   | 0.1       |      |
| 3. | All      |                                       | FIOW   | 0.1       | -03  |
| Se | lect the | e energy totalizer value you want Res | Energy | 0.+       | leat |
| Δ  | Heat     |                                       |        |           |      |

- 0. Heat
- 1. Cool
- 2. All

## M24

## Temperature

Select Heat Input Options:

- 0. RTD
- 1. AI

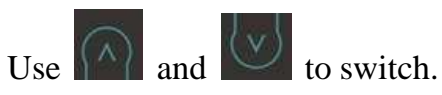

Temperature Sensitivity Setting

When the delta temperature is less than the sensitivity set, energy will not be accumulated. Set the adjustable temperature range of  $0^{\circ}$ C ~  $20^{\circ}$ C. The factory default setting is 0.2 °C.

| M23    | Totalizer | *R   |
|--------|-----------|------|
| Switch | Reset     |      |
| Flow   | 0.POS     | 0.ON |
| Energy | 0.Heat    | 0.ON |

| M24    | Temperature | *R  |
|--------|-------------|-----|
| Source | SSTV        | SHC |
| Value  | 0.20        | °C  |
|        |             |     |

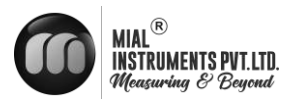

## Select Specific Heat Options:

- 0. CJ128 SHC
- 1. Other

|     | $\bigcirc$                   |     | $\{\mathbf{v}\}$ |            |
|-----|------------------------------|-----|------------------|------------|
| Use | $\uparrow \uparrow \uparrow$ | and | $\smile$         | to switch. |

| M24    | Temperature | *R          |
|--------|-------------|-------------|
| Source | SSTV        | SHC         |
| Option | 0.CJ128     | m³/h        |
| Other  | 4.2         | KJ/m³₀<br>C |

## M25

#### Power Down Correction Switch

With the function of power down automation correction switch, the flow lost in an offline session can be estimated and automatically adjusted. The estimate is based on the average value, which is obtained from flow rate before going offline and flow measured after going online the next time, multiplied times the time period that the meter was offline. Select "ON" to use this function, select "OFF" to cancel this function.

| M25    | PowerDown CO | MP *R |
|--------|--------------|-------|
|        |              |       |
| Option | 0.ON         |       |
|        |              |       |

#### M26 K Factor

The K factor is used to modify the measurement results. The user can enter a numerical value (other than "1") according to the actual calibration results.

| M26   | K Factor | *R |
|-------|----------|----|
|       |          |    |
| Value | 1.000    |    |
|       |          |    |

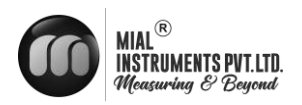

## M27 Correction

Sectional Correction

ON: Open the Sectional Correction Function; OFF: Close the Sectional

## **Correction Function**

M27Correction\*ROption0.ONValuea 0.03,1.000

Expand only in the current period, automatically

shut down when the power is cut off. You can set 10 groups correction coefficient for sectional correcting measurement results. The user can input the actual scale factor, referring to the calibration results.

#### M30

## RS232/RS485

Serial Port Setting

- . 2400 None
- . 4800 None
- . 9600 None
- . 19200 None
- . 38400 None
- . 56000 None

## M31

## AI Setting

Display analog input AI1 analog value.

| M30    | RS232/RS485 | *R |
|--------|-------------|----|
|        |             |    |
| Option | 0.2400 None |    |
| ID     | 55          |    |

| M31    | AI Settings *R |  |  |
|--------|----------------|--|--|
| Al1    | AI2            |  |  |
| LowerL | 1.0            |  |  |
| UpperL | 1000.0         |  |  |

Display analog input AI2 analog value.

| M31    | AI Settings *R |  |  |
|--------|----------------|--|--|
| Al1    | AI2            |  |  |
| LowerL | 1.0            |  |  |
| UpperL | 1000.0         |  |  |

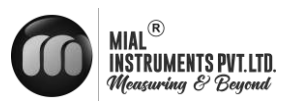

## M32

## CL Setting

Current Loop Mode

Options Select the CL

Range value

| M32    | CL Settings | *R    |
|--------|-------------|-------|
| Mode   | Range       | Check |
| Option | a.4-2       | 0mA   |
|        |             |       |

| M32    | CL Settings | *R    |
|--------|-------------|-------|
| Mode   | Range       | Check |
| LowerL | 0.0         | m³/h  |
| UpperL | 1000.0      | m³/h  |

Set the CL output value according to the flow value at 4mA or 0MA.

Set the CL output value according to the flow value

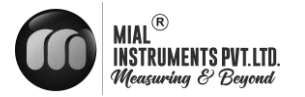

|                                                                                                    | г                                    |                                                                                                    |                                               |                                                                   |
|----------------------------------------------------------------------------------------------------|--------------------------------------|----------------------------------------------------------------------------------------------------|-----------------------------------------------|-------------------------------------------------------------------|
| a. Check 4mA                                                                                                    |                                      | M32                                                                                                    | CL Settings                                   | *R                                                                |
| b. Check 8mA                                                                                                    |                                      | Mode                                                                                                   | Range                                         | Check                                                             |
| c. Check 12mA                                                                                                    | -                                    |                                                                                                    | 0                                             |                                                                   |
| d. Check 20mA                                                                                                    |                                      | Op                                                                                                    | tion a.Check                                  | k 4mA                                                             |
|                                                                                                    |                                      |                                                                                                    |                                               |                                                                   |
| 0.4-20mAOutput range from 4-20mA1.0-20mAOutput range from 0-20mA2.0-20mAUartBe controlled by Serial Port3.20-4-20mAOutput range from 20-4-20mA4.0-4-20mAOutput range from 0-4-20mA5.20-0-20mAOutput range from 20-0-20mA6.4-20mAOutput range from 4-20mA corresponding flow velocity7.A 20mA - VelSet up the CL output range from 4-20mA corresponding flow velocity                                                                                                    |                                      |                                                                                                    |                                               | city                                                              |
| 20-4-20mA mode output                                                                                                    | 20-0-20m/                            | A mode output                                                                                          | 0-20mA moo                                    | ie output                                                         |
| - 24mA<br>- 24mA<br>- 24mA |                                      | Output current           A           A           F00mA           F00mA           F00mA           F00mA | - Ушил<br>20хил<br>                           | Plaw<br>Flow<br>Flow                                              |
| 4-20mA mode output                                                                                                    | 0-4-20mA                             | a mode output                                                                                          | Fluid velocity / 4-20:                        | mA mode output                                                    |
| 24mA<br>20mA<br>4mA<br>F4mA<br>F20mA<br>F20mA<br>F20mA                                                                                                    | 24mA<br>20mA<br>70mA<br>70mA<br>71mv | F20mA<br>Flaw                                                                                          | 24mA<br>24mA<br>4mA<br>74mA<br>774mA<br>774mA | N<br>Fluid ydaasy<br>Fluid ydaasy<br>Fluid ydaasy<br>Fluid ydaasy |

The Serial Port controls the output according to the command and parameter entered in the RS232 to output a definite current value through the current loop. The command formats are narrated in the command explanations to Serial Port controls. For example, if it is necessary to output a 6mA current through the current loop, it can be realized by setting Window M32 to the mode "0-20Ma UART" and giving a command as "SCL6.0 (CR)". This function is able to make the flowmeter operate a control valve conveniently.

Other different current output characteristics are displayed in above figures. The user can select one of them according to his actual requirements.

In six graphs shown above, flow F0mA or F4mA indicates the value that user entered in Window M32-Range-LowerL; and flow F20mA indicates the value that customer entered in Window M32 Range LipperL in the 4.20mA and 0.20mA modes F0mA (or F4mA) and F20mA can be selected as a

M32-Range-UpperL. In the 4-20mA and 0-20mA modes, F0mA(or F4mA)and F20mA can be selected as a positive or negative flow value as long as the two values are not the same. As for modes 20-4-20mA and 20-0-20mA, the flowmeter ignores the positive and negative value of the actual flow; therefore, both F0mA (or F4mA) and F20mA must be selected as positive flow values.

In mode 0-4-20mA, F0mA must be select as a negative value and F20mA as a positive value. Furthermore, in mode 4-20mA, the output current is indicated as velocity.

43

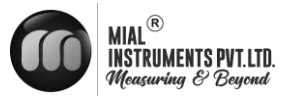

## M33 OCT Setting

The following signal options are available:

- a. Flow Rate
- b. POS Total
- c. NEG Total
- d. NET Total
- e. Energy Rate
- f. Heat Total
- g. Cool Total
- h. Rationing
- i. Uart CTRL

## Select the OCT Range value.

| M33    | OCT Settings | *R    |
|--------|--------------|-------|
| Mode   | Range        | Check |
| Option | a.Flow Rate  |       |
| Frange | 0-5000 Hz    |       |

| M33    | OCT Settings | *R    |
|--------|--------------|-------|
| Mode   | Range        | Check |
| LowerL | 0.0          | m³/h  |
| UpperL | 1000.0       | m³/h  |

## OCT check opinions

- a. Check 500
- b. Check 1000
- c. Check 3000
- d. Check 5000

| M33    | OCT Settings | *R    |
|--------|--------------|-------|
| Mode   | Range        | Check |
| Option | a.Check 500  |       |
|        |              |       |

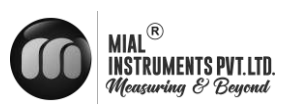

## M34

Relay Setting

The following signal options are available:

- a. No Signal
- b. \*E
- c. Reverse
- d. Alarm1
- e. Alarm2
- f. Ration
- g. POS Total
- h. NEG Total
- i. NET Total
- j. Not Using

## M35

## Alarm Setting

Enter the Lower \ alarm value, any of the measured flow, which is lower than the low value, will activate the alarm in the OCT hardware or relay output signal.

| M35    | Alarm Settings | *R   |
|--------|----------------|------|
| Alarm1 | Alarm2         |      |
| LowerL | 0.0            | m³/h |
| UpperL | 1000.0         | m³/h |

Enter the Upper alarm value, any of the measured flow, which is higher than the high value, will activate the alarm in the OCT hardware or relay output signal.

| M35    | Alarm Settings | *R   |
|--------|----------------|------|
| Alarm1 | Alarm2         |      |
| LowerL | 0.0            | m³/h |
| UpperL | 1000.0         | m³/h |

| M34    | Relay Settings | *R |
|--------|----------------|----|
|        |                |    |
| Option | a.No Signal    |    |
|        |                |    |

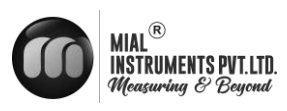

### M36

Ration

Following is the Ration opinions:

- a. Key CTRL
- b. AI1 CTRL
- c. AI2 CTRL
- d. Uart CTRL

| M36    | Ration     | *R   |
|--------|------------|------|
|        |            |      |
| Option | a.Key CTRL |      |
| Value  | 1000.0     | m³/h |

## M37

## Micro SD

Following is the opinions for the record.

- a. No Energy
- b. All

Input the data collection time interval in this menu. Time is in seconds. The interval can be selected in the range of  $1 \sim 3600$  seconds

## M40

## Toggle Unit

Select the measurement unit as follows:

- a. Metric
- b. British

| M37    | Micro SD    | *R |
|--------|-------------|----|
|        |             |    |
| Option | a.No Energy |    |
| Cycle  | 60s         |    |

| M40    | Toggle Unit | *R |
|--------|-------------|----|
|        |             |    |
| Option | a.Metric    |    |
|        |             |    |

## M41

#### Flow Unit

The following flow rate units are available:

- 0. Cubic Meters  $(m^3)$
- 1. Liters (1)
- 2. USA Gallons (GAL)
- 3. Imperial Gallons (Imp gal)
- Million Gallons (mg)
   Cubic Feet (cf)
- 6. USA Barrels (US bbl)

| M41   | Flow Unit | *R  |
|-------|-----------|-----|
| Unit  | MULT.     |     |
| Rate  | m         | 3/h |
| Total |           | m3  |

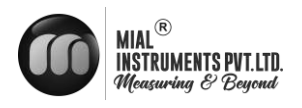

| 7.   | Imperial Barrels | (Imp bbl)            |
|------|------------------|----------------------|
| 8.   | Oil Barrels      | (Oil bbl)            |
| The: | following time   | units are available: |
| D    | ay JHo           | our                  |
| /M   | in /Se           | с                    |

## Factory default is Cubic Meters/hour.

| a. x 0.001 (E-3) | b. x 0.01(E-2)     |
|------------------|--------------------|
| c. x 0.1(E-1)    | d. x 1(E+0)        |
| e. x 10(E+1)     | f. x 100(E+2)      |
| g. x 1000(E+3)   | h. x<br>10000(E+4) |

#### M42

## Energy Unit

## The following Energy units are available:

| 0. Giga Joule (GJ) | 1. Kilocalorie (Kc) |
|--------------------|---------------------|
| 2. MBtu            | 3. KJ               |
| 4. Btu             | 5. KWh              |
| 6. MWh             | 7. TH               |

| a. x 0.001 (E-3) | b. x 0.01(E-2)     |
|------------------|--------------------|
| c. x 0.1(E-1)    | d. x 1(E+0)        |
| e. x 10(E+1)     | f. x 100(E+2)      |
| g. x 1000(E+3)   | h. x<br>10000(E+4) |

## M43

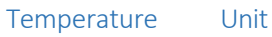

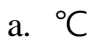

b. °F

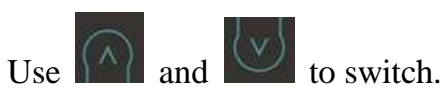

| M41    | Flow Unit | *R |
|--------|-----------|----|
| Unit   | MULT.     |    |
| Option | d.        | *1 |
|        |           |    |

| M42   | Energy Unit *R |     |
|-------|----------------|-----|
| Unit  | MULT.          |     |
| Rate  | G              | J/h |
| Total |                | GJ  |

| M42    | Energy Unit | *R |
|--------|-------------|----|
| Unit   | MULT.       |    |
| Option | d.          | *1 |
|        |             |    |

| M43    | TEMP Unit | *R |
|--------|-----------|----|
|        |           |    |
| Option | a. °<br>C |    |

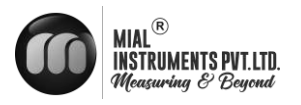

#### M50 Serial Number

Display electronic serial number (S/N) of the instrument. This S/N is the only one assigned to each flow meter ready to leave the factory. The factory uses it for files setup and for management by the user.

| M50 | Serial Number | *R |
|-----|---------------|----|
|     |               |    |
| S/N | FT888888      |    |
|     |               |    |

## M51

### Time and Data

Date and time modifications are made in this

| M51  | Time/Data | *R |
|------|-----------|----|
|      |           |    |
| Tme  | 8:10:20   |    |
| Date | 2017/8/16 |    |

| M52                                                       | M52    | Key Ton | *R |
|-----------------------------------------------------------|--------|---------|----|
| Key Tone                                                  |        |         |    |
| Use this menu to $-On \square -OFF \square$ the key tone. |        |         |    |
|                                                           | Option | 0.ON    |    |
|                                                           |        |         |    |

| M53                                            | M53   | Initial Menu | *R |
|------------------------------------------------|-------|--------------|----|
| Initial Menu                                   | 11135 |              |    |
| This menu is for the initial interface setting |       |              |    |
|                                                | Value | M00          |    |
|                                                |       |              |    |
|                                                |       |              |    |

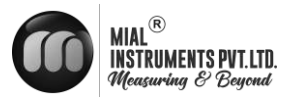

#### M54 System Lock

Lock the instrument. Once the system is locked, any modification to the system is prohibited, but the parameter is readable. Entering your designated password correctly can be the only way to "Unlock". The password is composed of 6 numbers. (Please contact the representative or manufacturer as soon as possible when the password is lost.)

## M55

### System Reset

Select 1. Reset to make the instrument back to factory.

| M54    | System Lock | *R |
|--------|-------------|----|
|        |             |    |
| Option | a.Locked    |    |
| Кеу    | ******      |    |

| M55    | System Reset | *R |
|--------|--------------|----|
|        |              |    |
| Option | 0. None      |    |
|        |              |    |

#### M60

#### Date Totalizer

The following options are available:

- 0. Day
- 1. Month
- 2. Year

In this window, it is possible to review the historical flow data net totalizer for any day for the last 31 days, any month for last 12 months and any year for last 6 years.

## M61

#### **Running Time**

With this function, it is possible to view the

total Working days since the flow meter left the factory.

| M60   | Date Totalizer *R |      |
|-------|-------------------|------|
| Day   | Mon               | Year |
| Value | 08-01             | E+0  |
|       | 100.0             | m3   |

| M61   | Running Time | *R  |
|-------|--------------|-----|
|       |              |     |
| Value | 5            | Day |
|       |              |     |

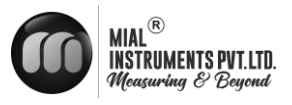

### M62 CL Adjust

This menu is for the 4-20mA calibration; enter the pass word to adjust.

| M62  | CL Adjust   | *R |
|------|-------------|----|
|      |             |    |
| 4mA  | Enter to go |    |
| 20mA | Enter to go |    |

## M63

## RTD Adjust

This menu is for the RTD calibration; enter the pass word to adjust.

| M63       | RTD Adjust  | *R |
|-----------|-------------|----|
|           |             |    |
| ۰°C       | Enter to go |    |
| 180°<br>C | Enter to go |    |

## M64

## RTD Adjust

This menu is for the AI calibration; enter the pass word to adjust.

| M64  | AI adjust   | *R |
|------|-------------|----|
| AI1  | AI2         |    |
| 4mA  | Enter to go |    |
| 20mA | Enter to go |    |

| M64  | Al adjust   | *R    |
|------|-------------|-------|
| Al1  | AI2         |       |
| 4mA  | Enter       | to go |
| 20mA | Enter to go |       |

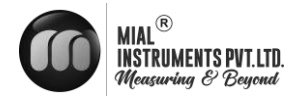

## 7 Error Diagnoses

The ultrasonic flow meter has advanced self-diagnostics functions and displays any errors in the upper right corner of the LCD via definite codes in a date/time order. Some errors can be detected during normal operation. Undetectable errors caused by unskilled operation, incorrect settings and unsuitable measurement conditions can be displayed accordingly during work. This function helps the user detect the errors and find causes quickly; thus, problems can be solved in a timely manner according to the solutions listed in the following table.

If a problem still exists, please contact the factory or the factory's local representative for assistance.

| Codes | The upper right corner<br>of the screen | Causes                                                                                                    | Solutions                                                                                                    |
|-------|-----------------------------------------|----------------------------------------------------------------------------------------------------|----------------------------------------------------------------------------------------------------|
| *R    | System Normal                           | * System normal.                                                                                                    |                                                                                                    |
| *E    | Signal Not Detected                     | <ul> <li>* Signal not detected.</li> <li>* Spacing is not correct<br/>between the transducers<br/>or not enough coupling<br/>compound applied to<br/>face of transducers.</li> <li>* Transducers installed<br/>improperly.</li> <li>* Scale is too thick.</li> <li>* New pipe liner.</li> </ul> | <ul> <li>* Attach transducer to the pipe and tighten it securely. Apply a plenty of coupling compound on transducer and pipe wall.</li> <li>* Remove any rust, scale, or loose paint from the pipe surface. Clean it with a file.</li> <li>* Check the initial parameter settings.</li> <li>* Remove the scale or change the scaled pipe section. Normally, it is possible to change a measurement location. The instrument may run properly at a new site with less scale.</li> <li>* Wait until liners solidified and saturated.</li> </ul> |
| *D    | Adjusting Gain                          | * Adjusting gain for<br>normal measurement.                                                                                                    |                                                                                                    |

## Table 1. Error Codes and Solutions (during operation)

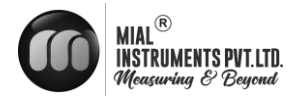

7.1 FREQUENTLY ASKED QUESTIONS AND ANSWERS

*Question:* New pipe, high quality material, and all installation requirements met: why still no signal detected?

*Answer:* Check pipe parameter settings, installation method and wiring connections. Confirm if the coupling compound is applied adequately, the pipe is full of liquid, transducer spacing agrees with the screen readings and the transducers are installed in the right direction.

Question: Old pipe with heavy scale inside, no signal or poor signal detected: how can it be resolved?

Answer: Check if the pipe is full of fluid. Try the Z method for transducer installation (If the pipe is too close to a wall, or it is necessary to install the transducers on a vertical or inclined pipe with flow upwards instead of on a horizontal pipe). Carefully select a good pipe section and fully clean it, apply a wide band of coupling compound on each transducer face (bottom) and install the transducer properly. Slowly and slightly move each transducer with respect to each other around the installation point until the maximum signal is detected. Be careful that the new installation location is free of scale inside the pipe and that the pipe is concentric (not distorted) so that the sound waves do not bounce outside of the proposed area. For pipe with thick scale inside or outside, try to clean the scale off, if it is accessible from the inside. (Note: Sometimes this method might not work and sound wave transmission is not possible because of the a layer of scale between the transducers and pipe inside wall).

Question: Why is the CL output abnormal?

- Answer: Check to see if the desired current output mode is set in Window M32-Mode. Check to see if the maximum and minimum current values are set properly in Windows M32-Range. Re-calibrate CL and verify it in Window M32-Check.
- *Question:* Why is the flow rate still displayed as zero while there is fluid obviously inside the pipe and a symbol of "R" displayed on the screen?

*Answer:* Check to see if "Set Zero" was carried out with fluid flowing inside the pipe (Refer to Window M22).

If it is confirmed, recover the factory default in Window M22-Reset.

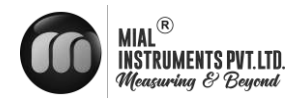

## **APPENDIX 1 – COMMUNICATIONS PROTOCOL**

## 1. MODBUS-I PROTOCOL FUNCTION CODE AND FORMAT

## The flow meter protocol supports the following two-function codes of the MODBUS:

| Function Code | Performance data      |
|---------------|-----------------------|
| 0x03          | Read register         |
| 0x06          | Write single register |

#### 2. MODBUS PROTOCOL FUNCTION CODE 0x03 USAGE

## The host sends out the read register information frame format:

| Slave Address | Operation<br>Function Code | First Address Register | Register Number | Verify Code  |
|---------------|----------------------------|------------------------|-----------------|--------------|
| 1 byte        | 1 byte                     | 2 bytes                | 2 bytes         | 2 bytes      |
| 0x01 ~ 0xF7   | 0x03                       | 0x0000 ~ 0xFFFF        | 0x0000 ~ 0x7D   | CRC (Verify) |

### The slave returns the data frame format:

| Slave Address | Read Operation<br>Function Code | Number of Data<br>Bytes | Data Bytes | Verify Code |
|---------------|---------------------------------|-------------------------|------------|-------------|
|---------------|---------------------------------|-------------------------|------------|-------------|

| 1 byte      | 1 byte | 1 byte N*x2 byte |               | 2 bytes      |
|-------------|--------|------------------|---------------|--------------|
| 0x01 ~ 0xF7 | 0x03   | 2xN*             | N*x2 ( Data ) | CRC (Verify) |

## $N^* = Data register number$

#### 3. MODBUS PROTOCOL FUNCTION CODE 0x06 USAGE

The host sends a command to write a single register information frame format (function code 0x06):

| Slave Address | Operation<br>Function Code | Register Address | Register Data   | Verify Code  |
|---------------|----------------------------|------------------|-----------------|--------------|
| 1 byte        | 1 byte                     | 2 bytes          | 2 bytes         | 2 bytes      |
| 0x01 ~ 0xF7   | 0x06                       | 0x0000 ~ 0xFFFF  | 0x0000 ~ 0xFFFF | CRC (Verify) |

The slave returns the data frame format (function code 0x06):

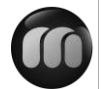

| Slave Address | Operation<br>Function Code | Register Address | Register Data   | Verify Code  |
|---------------|----------------------------|------------------|-----------------|--------------|
| 1 byte        | 1 byte                     | 2 bytes          | 2 bytes         | 2 bytes      |
| 0x01 ~ 0xF7   | 0x06                       | 0x0000 ~ 0xFFFF  | 0x0000 ~ 0xFFFF | CRC (Verify) |

The range of flow meter addresses 1 to 247 (Hexadecimal:  $0x01 \sim 0xF7$ ), and can be checked in the Menu 46. For example, decimal number "11" displayed on Menu 46 means the address of the flow meter in the MODBUS protocol is 0x0B.

The CRC Verify Code adopts CRC-16-IBM (polynomial is  $X^{16}+X^{15}+X^2+1$ , shield character is 0xA001) which is gained by the cyclic redundancy algorithm method. Low byte of the verify code is at the beginning while the high byte is at the end.

For example, to read the address 1 (0x01) in the RTU mode, if the instantaneous flow rate uses hour as a unit

( m3/h ) , namely reads 40005 and 40006 registers data, the read command is as follows:

0x01 0x03 0x00 0x04 0x00 0x02 0x85 0xCA

| Flow meter Address           | Function Code         | First Address Register     |
|------------------------------|-----------------------|----------------------------|
| Register                     | Numbers               | CRC Verify Code Flow meter |
| returned data is (assuming t | he current flow=1.234 | 567m <sup>3</sup> /h)      |

0x01 0x03 0x04 0x06 0x51 0x3F 0x9E 0x3B 0x32

Flow meter Address Function Code Data Bytes Data (1.2345678) CRC Verify Code

The four bytes 3F 9E 06 51 is in the IEEE754 format single precision floating point form of 1.2345678.

Pay attention to the data storage order of the above example. Using C language to explain the

data, pointers can be used directly to input the required data in the corresponding variable address, the low byte will be put at the beginning, such as the above example 1.2345678 m/s, 3F 9E 06 51 data stored in order as 51 06 9E 3F.

For example, it converts the address 1 (0x01) to 2 (0x02) under the RTU mode, so to write the data of flowmeter 44100 register as 0x02, the write command is as follows:

0x01 0x06 0x10 0x03 0x00 0x02 0xFC 0xCB

| 19 | 1479.1 | 53 | 1545.5 | 87 | 1552.0 |
|----|--------|----|--------|----|--------|
| 20 | 1482.3 | 54 | 1546.4 | 88 | 1551.5 |
| 21 | 1485.3 | 55 | 1547.3 | 89 | 1551.0 |

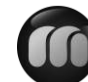

| 22 | 1488.2 | 56 | 1548.1 | 90 | 1550.4 |
|----|--------|----|--------|----|--------|
| 23 | 1491.1 | 57 | 1548.9 | 91 | 1549.8 |
| 24 | 1493.9 | 58 | 1549.6 | 92 | 1549.2 |
| 25 | 1496.6 | 59 | 1550.3 | 93 | 1548.5 |
| 26 | 1499.2 | 60 | 1550.9 | 94 | 1547.5 |
| 27 | 1501.8 | 61 | 1551.5 | 95 | 1547.1 |
| 28 | 1504.3 | 62 | 1552.0 | 96 | 1546.3 |
| 29 | 1506.7 | 63 | 1552.5 | 97 | 1545.6 |
| 30 | 1509.0 | 64 | 1553.0 | 98 | 1544.7 |
| 31 | 1511.3 | 65 | 1553.4 | 99 | 1543.9 |
| 32 | 1513.5 | 66 | 1553.7 |    |        |
| 33 | 1515.7 | 67 | 1554.0 |    |        |

Refer to the sound velocity of other fluids and materials, please contact the factory.

Flow meter Address Function Code Register Address Register

Number CRC Verify Code Flow meter returned data is:

0x010x060x10 0x030x00 0x020xFC 0xCBFlow meter AddressFunction CodeRegister AddressRegister NumberCRC VerifyCodeCodeCodeCRC VerifyCRC Verify

Error Check

The flow meter only returns one error code 0x02 which means data first address in error.

For example, to read address 1 (0x01) of the flow meter 40002 register data in the RTU mode, the flow meter considers it to be invalid data, and sends the following command:

0x01 0x03 0x00 0x01 0x00 0x01 0xD5 0xCA

Flow meter Address Function Code Register Address Register Number

CRC Verify Code Flow meter returned error code is:

0x01 0x83 0x02 0xC0 0xF1

Flow meter Address Error Code Error Extended Code CRC Verify Code

## MODBUS Register Address List

The flow meter MODBUS Register has a read register and a write single register.

a) Read Register Address List (use 0x03 function code to read)

| PDU<br>Address | Register | Read              | Write | Туре | No. registers* |
|----------------|----------|-------------------|-------|------|----------------|
| \$0000         | 40001    | Flow/s - low word |       |      |                |

| MIAL <sup>®</sup><br>INSTRUMENTS PVT<br>Measuring & Bey | .LTD. |                            |                |   | MUF1200   MUF( | (B)1200 |
|---------------------------------------------------------|-------|----------------------------|----------------|---|----------------|---------|
| \$0001                                                  | 40002 | Flow/s - high word         | 32 bits real   | 2 |                |         |
| \$0002                                                  | 40003 | Flow/m - low word          | 22 bits real   | 2 |                |         |
| \$0003                                                  | 40004 | Flow/m-high word           | ow/m-high word |   |                |         |
| \$0004                                                  | 40005 | Flow/h - low word          | 32 bits real   | 2 |                |         |
| \$0005                                                  | 40006 | 006   Flow/h - high word   |                | 2 |                |         |
| \$0006                                                  | 40007 | Velocity – low word        | 32 hits real   | 2 |                |         |
| \$0007                                                  | 40008 | Velocity – high word       | 52 ons rear    | 2 |                |         |
| \$0008                                                  | 40009 | Positive total – low word  | 32 hits int    | 2 |                |         |
| \$0009                                                  | 40010 | Positive total – high word | 52 ORS III.    | 2 |                |         |

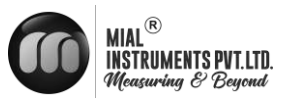

| \$000A | 40011 | Positive total – exponent       | 16 bits int. | 1 |                                                                 |
|--------|-------|---------------------------------|--------------|---|-----------------------------------------------------------------|
| \$000B | 40012 | Negative total – low word       | 22 hits int  | 2 |                                                                 |
| \$000C | 40013 | Negative total – high word      | 52 bits int. | 2 |                                                                 |
| \$000D | 40014 | Negative total – exponent       | 16 bits int. | 1 |                                                                 |
| \$000E | 40015 | Net total – low word            | 22 hits int  | 2 |                                                                 |
| \$000F | 40016 | Net total – high word           | 52 bits int. | 2 |                                                                 |
| \$0010 | 40017 | Net total – exponent            | 16 bits int. | 1 |                                                                 |
| \$0011 | 40018 | Energy flow – low word          | 22 hits int  | 2 |                                                                 |
| \$0012 | 40019 | Energy flow – high word         | 52 bits int. | 2 |                                                                 |
| \$0013 | 40020 | Energy total(hot) -low word     | 22 hite real | 2 |                                                                 |
| \$0014 | 40021 | Energy total(hot) – high word   | 52 bits lear | 2 |                                                                 |
| \$0015 | 40022 | Energy total(hot) – exponent    | 16 bits int. | 1 |                                                                 |
| \$0016 | 40023 | Energy total(cold ) - high word | 20 kite mel  | 2 |                                                                 |
| \$0017 | 40024 | Energy total(cold ) – exponent  | 32 bits real | 2 |                                                                 |
| \$0018 | 40025 | Energy total(cold ) – exponent  | 16 bits int. | 1 |                                                                 |
| \$0019 | 40026 | Up signal int – low word        | 221.7        | 2 | 0, 00,0                                                         |
| \$001A | 40027 | Up signal int – high word       | 52 bits real | 2 | 0~99.9                                                          |
| \$001B | 40028 | Down signal int – low word      | 221.7        | 2 | 0, 00,0                                                         |
| \$001C | 40029 | Down signal int – high word     | 32 bits real | 2 | 0 ~ 99.9                                                        |
| \$001D | 40030 | Quality                         | 16 bits int. | 1 | 0 ~ 99                                                          |
| \$001E | 40031 | Error code – char 1             | String       | 1 | Refer to "Error<br>Analysis" for<br>detailed codes<br>meanings. |

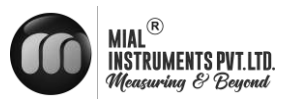

| \$003B | 40060 | Flow velocity unit –char 1,2      | String                              | 2 | Only m/s right  |
|--------|-------|-----------------------------------|-------------------------------------|---|-----------------|
| \$003C | 40061 | Flow velocity unit –char 3,4      |                                     | 2 | now             |
| \$003D | 40062 | Flow rate unit –char 1,2          | String                              | 2 | Note 1          |
| \$003E | 40063 | Flow rate unit –char 3,4          | String                              | 2 | Note 1          |
| \$003F | 40064 | Flow total unit – char 1,2        | String                              | 1 |                 |
| \$0040 | 40065 | Energy rate unit – char1,2        | G                                   | 2 | N 4 2           |
| \$0041 | 40066 | Energy rate unit – char 3,4       | String                              | 2 | Note 2          |
| \$0042 | 40067 | Energy total unit – char 1,2      | Energy total unit – char 1,2 String |   |                 |
| \$0043 | 40068 | Instrument address -low word      | 201.4                               | 2 |                 |
| \$0044 | 40069 | Instrument address – high word    | 32 bits real                        | 2 |                 |
| \$0045 | 40070 | Serial number – char 1,2          | a. :                                |   |                 |
| \$0046 | 40071 | Serial number – char 3,4          | String                              | 4 |                 |
| \$0047 | 40072 | Serial number – char 5,6          | g, :                                | 4 |                 |
| \$0048 | 40073 | Serial number – char 7,8          | String                              | 4 |                 |
| \$0049 | 40074 | Analog Input AI1 Value- low word  | 201.2                               | 2 |                 |
| \$004a | 40075 | Analog Input AI1 Value- high word | 32 bits real                        | 2 | Returned        |
| \$004b | 40076 | Analog Input AI2 Value- low word  | 201.4                               | 2 | with RTD option |
| \$004c | 40077 | Analog Input AI2 Value- high word | 32 bits real                        | 2 |                 |
| \$004d | 40078 | 4-20mA Value- low word            |                                     | 2 | TT ' A          |
| \$004e | 40079 | 4-20mA Value- high word           | 32 bits real                        | 2 | Unit: mA        |
|        | 1     |                                   |                                     | 1 | 1               |

### b) Single Write Register Address List ( use 0x06 performance code to write )

| PDU Address | Register | Description | Read/W<br>rite | Туре | No. registers* |
|-------------|----------|-------------|----------------|------|----------------|
|-------------|----------|-------------|----------------|------|----------------|

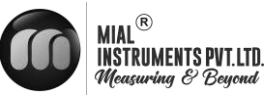

| \$1003 | 44100 | Flow meter address (1 - 255)                                                              | R/W | 16 bits int. | 1 |
|--------|-------|-------------------------------------------------------------------------------------------|-----|--------------|---|
| \$1004 | 44101 | Communication Baud Rate 0 =<br>2400,1 = 4800, 2 = 9600, 3 =<br>19200, 4 = 38400,5 = 56000 | R/W | 16 bits int. | 1 |

Notes:

- 1. The following flow rate units are available:
  - 0. "m3" Cubic Meter
  - 1. "l" Liters
  - 2. "ga" Gallons
  - 3. "ig" Imperial Gallons
  - 4. "mg" Million Gallons
  - 5. "cf" Cubic Feet
  - 6. "ba" US Barrels
  - 7. "ib" Imperial Barrels
  - 8. "ob" Oil Barrels
- 2. The following energy units are available :
  - 0. "GJ" Giga Joule
  - 1. "Kc" Kilocalorie
  - 2. "MB" MBtu
  - 3. "KJ" Kilojoule
  - 4. "Bt" Btu
  - 5. "Ts" US Tonnes
  - 6. "Tn" US Tons
  - 7. "kw" Kwh
- 3. 16 bits int—short integer, 32 bits int long integer, 32 bits real—floating point number, S t r i n g — a l p h a b e t i c s t r i n g

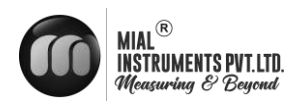

## **Appendix 2 - Flow Application Data** Sound Velocity and Viscosity for Fluids Commonly Used

| Fluid      | Sound<br>Velocity (m/s) | Viscosity |
|------------|-------------------------|-----------|
| water 20°C | 1482                    | 1.0       |
| water 50°C | 1543                    | 0.55      |
| water 75°C | 1554                    | 0.39      |
| water100°C | 1543                    | 0.29      |
| water125°C | 1511                    | 0.25      |
| water150°C | 1466                    | 0.21      |
| water175°C | 1401                    | 0.18      |
| water200°C | 1333                    | 0.15      |
| water225°C | 1249                    | 0.14      |
| water250°C | 1156                    | 0.12      |
| Acetone    | 1190                    |           |
| Carbinol   | 1121                    |           |

| Ethanol              | 1168 |      |
|----------------------|------|------|
| Alcohol              | 1440 | 1.5  |
| Glycol               | 1620 |      |
| Glycerin             | 1923 | 1180 |
| Gasoline             | 1250 | 0.80 |
| Benzene              | 1330 |      |
| Toluene              | 1170 | 0.69 |
| Kerosene             | 1420 | 2.3  |
| Petroleum            | 1290 |      |
| Retinal              | 1280 |      |
| Aviation<br>kerosene | 1298 |      |
| Peanut oil           | 1472 |      |
| Castor oil           | 1502 |      |

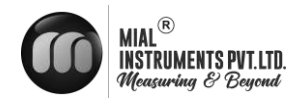

| Pipe Material     | Sound Velocity (m/s) |
|-------------------|----------------------|
| Steel             | 3206                 |
| ABS               | 2286                 |
| Aluminum          | 3048                 |
| Brass             | 2270                 |
| Cast iron         | 2460                 |
| Bronze            | 2270                 |
| Fiber glass-epoxy | 3430                 |
| Glass             | 3276                 |
| Polyethylene      | 1950                 |
| PVC               | 2540                 |

| Liner Material   | Sound Velocity |
|------------------|----------------|
| Teflon           | 1225           |
| Titanium         | 3150           |
| Cement           | 4190           |
| Bitumen          | 2540           |
| Porcelain enamel | 2540           |
| Glass            | 5970           |
| Plastic          | 2280           |
| Polyethylene     | 1600           |
| PTFE             | 1450           |
| Rubber           | 1600           |

## Sound Velocity in Water (1 atm) at different temperatures

| t(°C) | v(m/s) | t(°C) | v(m/s) | t(°C) | v(m/s) |
|-------|--------|-------|--------|-------|--------|
| 0     | 1402.3 | 34    | 1517.7 | 68    | 1554.3 |
| 1     | 1407.3 | 35    | 1519.7 | 69    | 1554.5 |
| 2     | 1412.2 | 36    | 1521.7 | 70    | 1554.7 |
| 3     | 1416.9 | 37    | 1523.5 | 71    | 1554.9 |
| 4     | 1421.6 | 38    | 1525.3 | 72    | 1555.0 |
| 5     | 1426.1 | 39    | 1527.1 | 73    | 1555.0 |
| 6     | 1430.5 | 40    | 1528.8 | 74    | 1555.1 |
| 7     | 1434.8 | 41    | 1530.4 | 75    | 1555.1 |
| 8     | 1439.1 | 42    | 1532.0 | 76    | 1555.0 |
| 9     | 1443.2 | 43    | 1533.5 | 77    | 1554.9 |
| 10    | 1447.2 | 44    | 1534.9 | 78    | 1554.8 |
| 11    | 1451.1 | 45    | 1536.3 | 79    | 1554.6 |
| 12    | 1454.9 | 46    | 1537.7 | 80    | 1554.4 |
| 13    | 1458.7 | 47    | 1538.9 | 81    | 1554.2 |
| 14    | 1462.3 | 48    | 1540.2 | 82    | 1553.9 |
| 15    | 1465.8 | 49    | 1541.3 | 83    | 1553.6 |
| 16    | 1469.3 | 50    | 1542.5 | 84    | 1553.2 |
| 17    | 1472.7 | 51    | 1543.5 | 85    | 1552.8 |
| 18    | 1476.0 | 52    | 1544.6 | 86    | 1552.4 |

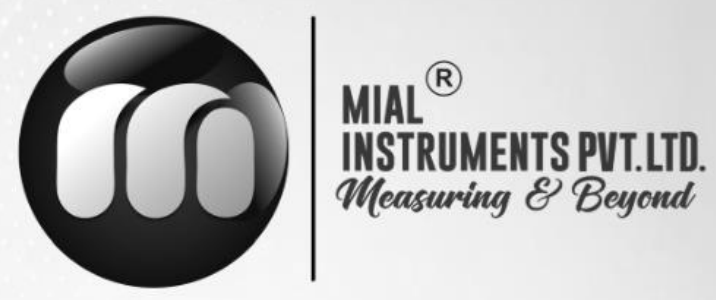

#### **USA OFFICE ADDRESS**

MIAL INSTRUMENTS PVT. LTD.

Downtown Republic Center 325 N. St.Paul Street, Suite 3100

Dallas 75201, Texas, USA

### **FACTORY ADDRESS**

MIAL INSTRUMENTS PVT. LTD. 856/6 GIDC Makarpura, Vadodara 390010, Gujarat, India +91-9913449547/9913449548

## Email : info@mialinstruments.com www.mialinstruments.com

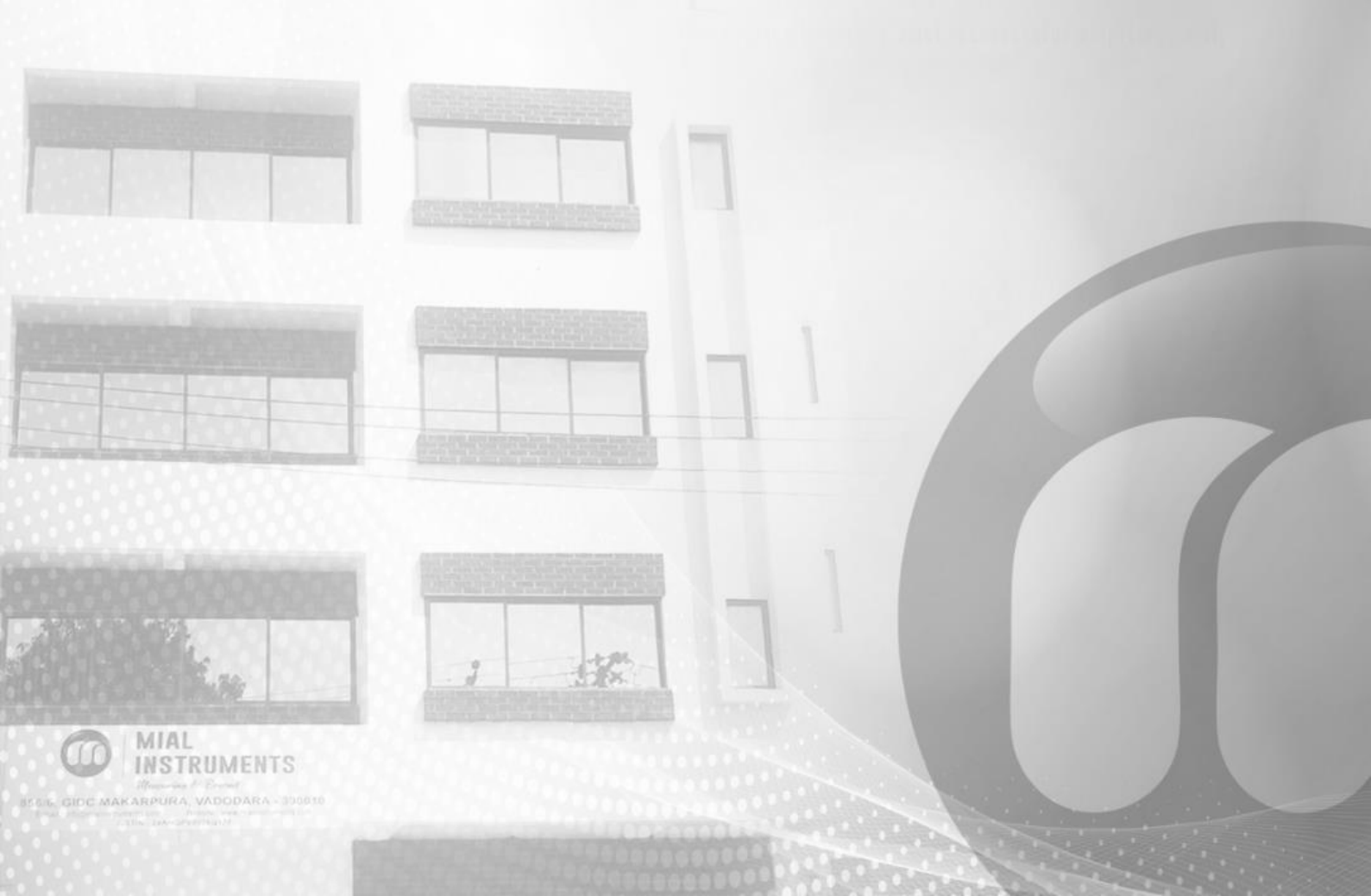